PETDOLA

# **User Manual**

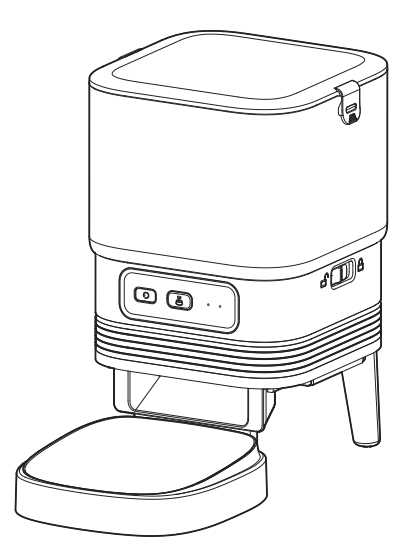

Automatic Pet Feeder ( APP Control )

support@apetdola.com

### WHAT IS IN THE BOX

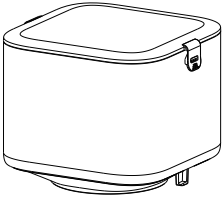

Food Tank x1

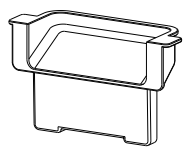

Food Outlet x1

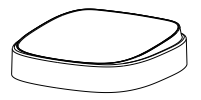

Bowl Tray x1

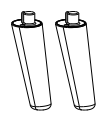

Supporting Feet x2

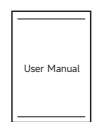

User Manual x1

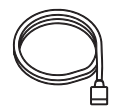

Power Cable x1

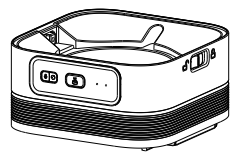

Controller Unit x1

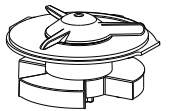

Feeding Rotating Shaft x1

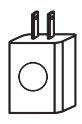

Power Adapter x1

### PRODUCT OVERVIEW

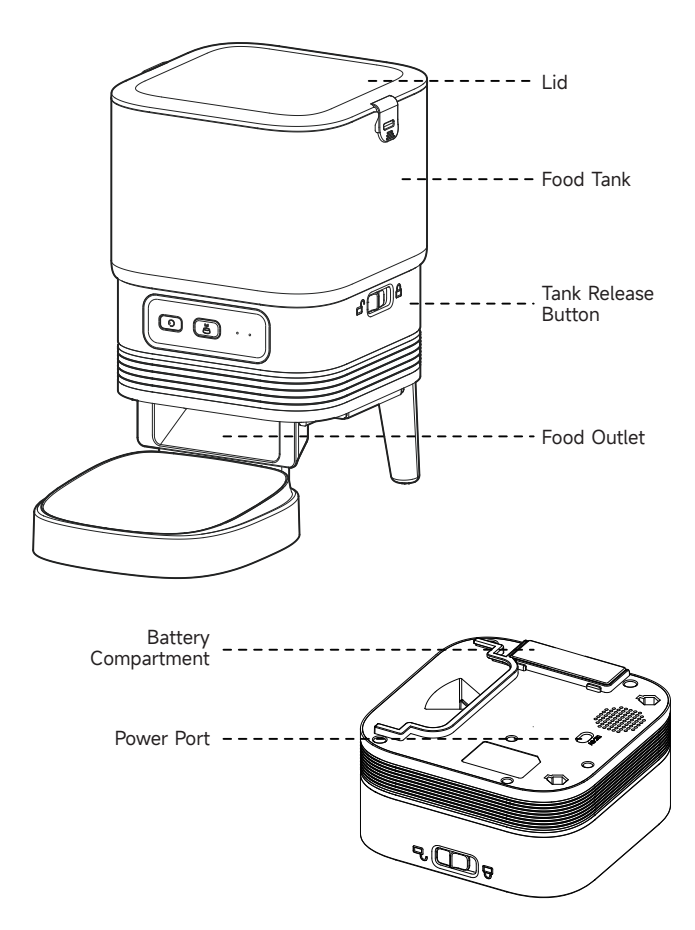

### BATTERY

The back-up battery is designated to be a short-term alternative when the external power is cut. When there is battery only, the feeder will go to sleep mode after 3 minutes of no operation. When in sleep mode, the network and all the operations in the App are unavailable. The feeder will still feed normally at the schedule feeding time.

#### Notes:

Rechargeable batteries are not recommended. Rechargeable batteries may cause inaccurate power indications.

### **CONTROLL PANEL**

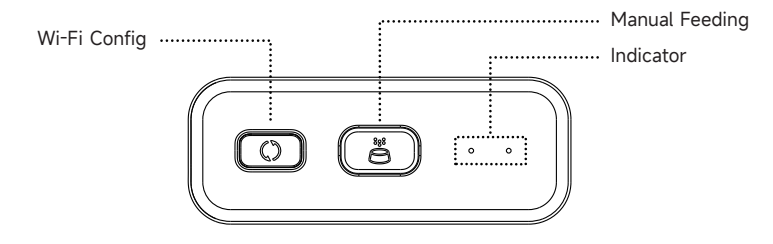

| Buttons             | Function                                                                                       |
|---------------------|------------------------------------------------------------------------------------------------|
| Wi-Fi Config Button | Press and hold for 5s to reset Wi-Fi<br>connection settings and all the feeder<br>settings.    |
| Manual Feeding      | Feeding amount can be set in the App, the default amount is 1 portion.                         |
| Reset key           | Press and hold the Setup button until<br>the blue light blinks to force a connection<br>reset. |

### HARDWARE INSTALLATION

1. Attach the supporting feet, food outlet, bowl tray and the feeding rotating shaft to the feeder body as shown below.

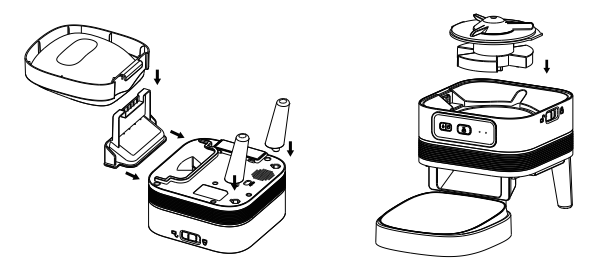

2. Attach the food tank to the feeder body and lock it. Lock the lid securely.

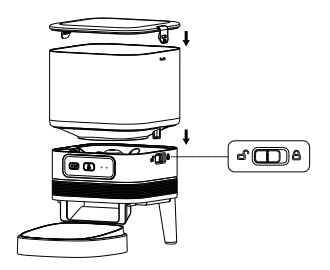

### **CLEAN & CARE**

For your pet's health, please rinse the bowl tray, food outlet, feeding rotating shaft and the food tank regularly. Detergent can be used, wipe dry or air dry the parts before use.

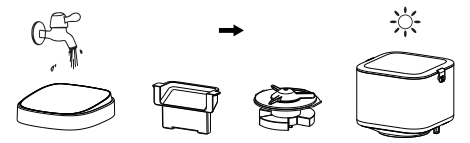

The feeder body should not be exposed to water. Please use a dry or wet cloth to clean.

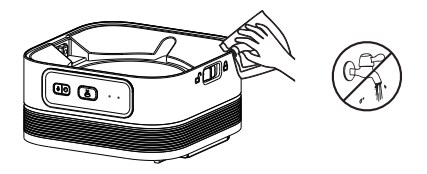

Notes:

- 1. Unplug before cleaning.
- 2. Do not wash or soak the feeder body in water.
- 3. To keep food free from moisture, air dry or wipe dry all parts after cleaning.
- 4. For the health of pets, rinse it thoroughly if detergent is used for cleaning.

### WHAT TO PUT IN CAT FOOD & DOG FOOD

In order to avoid food snagging, we recommend that you put cat and dog food in the range of 2-12mm in diameter.

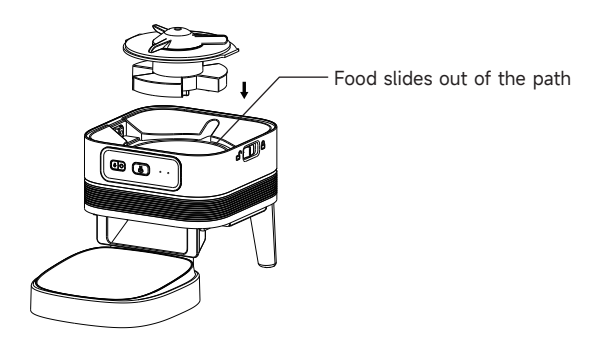

### SOFTWARE INSTALLTION

### ADD PET FEEDER VIA BLUETOOTH

1. Before App operation, please enable the mobile phone's Bluetooth function.

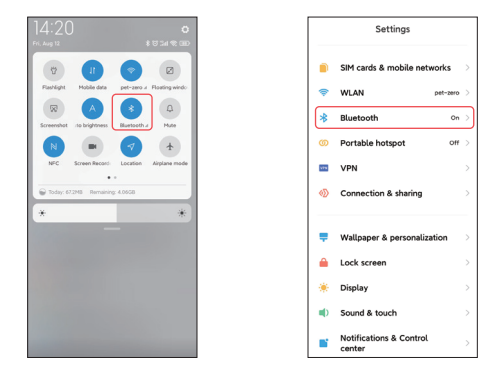

2. Search the App Store or scan the QR code below to download and install **Pet Zero**.

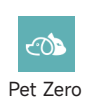

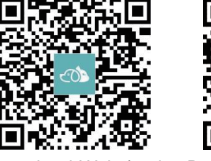

Download Website 1

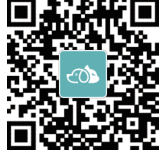

Download Website 2

3. Run the App, read and agree to the privacy policy, and register a new account or login to a registered account. When you register or login to the account, please choose the correct country or area.

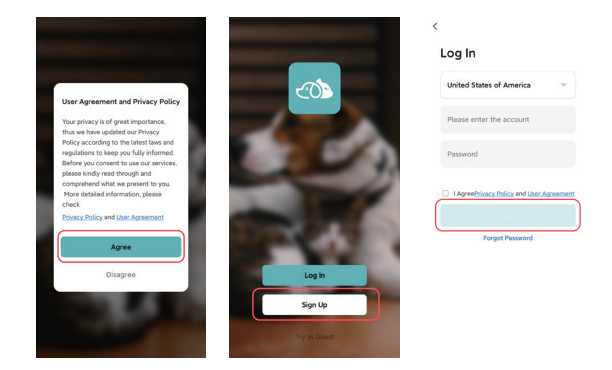

4. Click **Add Device** or **+** to add a new pet feeder. Then the App may ask you to access certain permissions and turn on Bluetooth which mentioned in step 1. These permissions are very important for the App, so please allow them and turn on Bluetooth.

o

Ŀ

|            | •         | <                               | Add Device                                                                                                    |                                                                                                    | <                                                                                                    | Add Device                                                                                                    |
|------------|-----------|---------------------------------|----------------------------------------------------------------------------------------------------|----------------------------------------------------------------------------------------------------|----------------------------------------------------------------------------------------------------|----------------------------------------------------------------------------------------------------|
|            |           | Search<br>entere                | ng for nearby devices. Make s<br>I pairing mode.                                                                                                    | sure your device has                                                                                                    | Searchin<br>entered                                                                                                    | g for nearby devices. Mak<br>pairing mode.                                                                                                    |
|            |           |                                 | Add Manually                                                                                                    |                                                                                                    | Turn on                                                                                                    | Bluetooth                                                                                                    |
|            |           | ·                               |                                                                                                    | LEN.                                                                                                    |                                                                                                    | Add Manuall                                                                                                    |
| No devices |           | Smort Pe<br>Feeder vi<br>Camera | t Wi-fi Pet<br>Feeder<br>without<br>Camera                                                                                                    | Pet Fooder<br>- AP mode                                                                                                    |                                                                                                    | Ľ.                                                                                                    |
| ALC DEFICE |           | Close                           |                                                                                                    |                                                                                                    | Smart Pet<br>Feeder with<br>Camera                                                                                                    | Wi-Fi Pet<br>Feeder<br>without<br>Camera                                                                                                    |
|            |           | Pet Zer<br>access               | o app is requesting<br>permissions.                                                                                                    | the following                                                                                                    |                                                                                                    |                                                                                                    |
|            |           | The privacy guaranteed          | security of your personal info<br>when the following permission                                                                                                    | ormation is<br>ins are granted.                                                                                                    |                                                                                                    |                                                                                                    |
|            |           | Use to<br>autom<br>device       | cation<br>get your home's city loca<br>te scenes, search for nea<br>, and display Wi-Fi name                                                                                                    | stion, D<br>arby<br>15.                                                                                                    |                                                                                                    |                                                                                                    |
| 0          | @         |                                 | Continue                                                                                                    |                                                                                                    |                                                                                                    |                                                                                                    |
|            | Ro drores | Kat bena                        | Control Control C | Image: Control of the control of the control of t | Image: Section 1.1       Control         Image: Section 1.1       Image: Section 1.1         Image: Section 1.1       Image: Section 1.1         Image: Section 1.1 | Image: Control of Control of Cont |

5. Power on the feeder, check whether the feeder's indicator is flashing in red. If the current indicator LED is in any other state, please press and hold the Wi-Fi config button for about 5 seconds to reset the feeder.

Then mobile phone will detect the feeder by Bluetooth automatically. Once detected, App will show a message to ask to add the feeder. If not, please check the feeder's indicator LED carefully.

Click Add button.

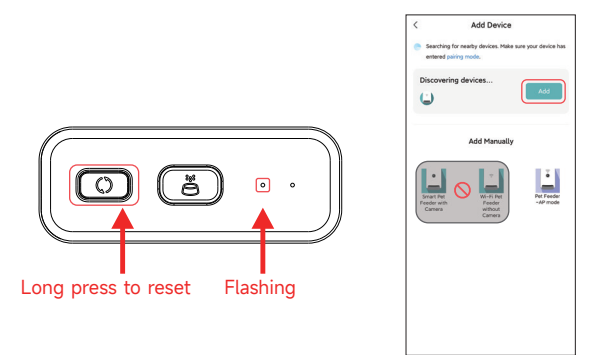

Indicator LED status:

| RED Flashing    | Feeder is waiting for Wi-Fi network configuration;                                                                                |
|-----------------|----------------------------------------------------------------------------------------------------|
| GREEN Flashing  | Feeder is configured for the Wi-Fi network<br>and trying to connect. If the connection<br>fails, the green flashing will persist. |
| GREEN Always on | Feeder is connected to the Wi-Fi network.<br>It can be turned off in the settings.                                                |
| RED Always on   | Feeder is failed to connect to Wi-Fi network, please reset and re-connect.                                                        |
| Always off      | Feeder is only powered by battery only or turned off manually.                                                                    |

6. Now please fill in the Wi-Fi network information. The name of the connected Wi-Fi network will appear in the textbox automatically.

Please note that this feeder **does not** support 5Ghz Wi-Fi networks, it support only **2.4Ghz** networks. Please check that the Wi-Fi name is related to a 2.4Ghz only or a 2.4+5GHz combined Wi-Fi network.If not, please switch the mobile phone's Wi-Fi network to a 2.4Ghz Wi-Fi network.

Next, please enter the Wi-Fi password and click Next.

|                                 | ×             |                                 | ×   |
|---------------------------------|---------------|---------------------------------|-----|
| Enter Wi-Fi Information         |               | Enter Wi-Fi Information         |     |
| Choose Wi-Fi and enter password |               | Choose Wi-Fi and enter password |     |
| 🛜 pet-zero-5G                   |               | 😤 pet-zero                      | t q |
| A Password                      |               | A Password                      |     |
| Choose 2.40                     | ∎<br>Ghz netv | vork                            |     |
|                                 |               |                                 |     |
|                                 |               |                                 |     |
|                                 |               |                                 |     |
|                                 |               |                                 |     |
|                                 |               |                                 |     |

#### **Important Notice:**

- a. Please choose a 2.4Ghz Wi-Fi signal instead of a 5Ghz signal. The feeder does not support 5Ghz Wi-Fi networks.
- b. When entering the password, be aware that it is case sensitive.
- c. Please choose a Wi-Fi network with WPA or WPA2 encryption, WEP encryption and WPA3 encryption are not supported.
- d. Make sure the feeder is not far away from router. It's recommended to place your feeder as close to the router as possible for the initial setup.
- e. Make sure that MAC address filtering and wireless device isolation is turned off on the wireless router.
- f. The feeder may not support the Wi-Fi signal of the wireless repeater.

7. Now the feeder will try to connect to the Wi-Fi network.

Wait for the feeder to be connected, then click **Done** to complete the setup process.

If the feeder fails to connect, please check the important notice above first.

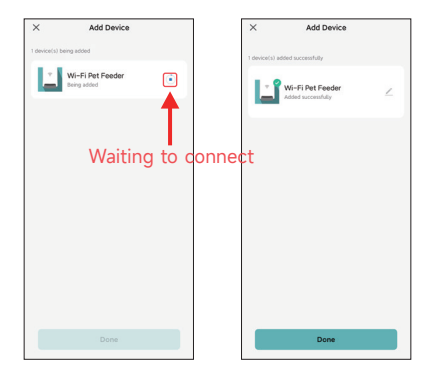

### ADD YOUR PET FEEDER VIA BLUETOOTH

1. If the feeder fails to connect to the Wi-Fi network, the AP mode is plan B for adding the feeder.

Choose Add manually and choose Pet Feeder AP mode manually on the add page. Note that the other 2 options in the add manually list are not suitable for this feeder, please do not choose them.

Fill in the 2.4GHz Wi-Fi network information and click Next.

Power on feeder and check that the indicator LED is flashing in RED as same with adding feeder by Bluetooth. Then click **Next**.

| < Add Device                                                                                                    | ×                                                                                  | ×                                                                                                    |
|----------------------------------------------------------------------------------------------------|------------------------------------------------------------------------------------|----------------------------------------------------------------------------------------------------|
| Searching for nearby devices. Make sure your device has<br>entered pairing mode.                                                                                                    | Select 2.4 GHz Wi-Fi Network<br>and enter password.                                | Reset the device                                                                                                    |
| Turn on Bluetooth                                                                                                    | If your Wi-Fi is 5GHz, please set it to be 2.4GHz.<br>Common router setting method |                                                                                                    |
| Add Manually                                                                                                    | × WiFi-6Ghz =<br>✓ WiFi-2.4Ghz = ≠ ⊕                                               | • (:                                                                                                    |
| Hard Room Control of the second second secon | Pet-zero ter<br>Description                                                        | Area roare or and fun or the free day of the or of the or of the o |

2. Then the App will ask you to switch your mobile phone's network to a new network broadcast by the feeder. Please go to **Wi-Fi settings on the mobile phone** and connect to the Wi-Fi which starts with **SmartLife**. No password is necessary.

| ×                                                | ←                                                          | 8     | ←                             | 8     |
|--------------------------------------------------|------------------------------------------------------------|-------|-------------------------------|-------|
| Connect your mobile phone to                     | WLAN                                                       |       | WLAN                          |       |
| Connect your phone to the batsant shown          | WLAN                                                       |       | WLAN                          |       |
| below:                                           | WLAN assistant                                             | >     | WLAN assistant                | >     |
| SmartLife-XXXX                                   | pet-zero<br>Tap to share password                          | * 2   | SmartLife-C67A<br>No internet | ٥     |
| Go back and continue the device pairing process. | ♥ pet-zero-5G ₪<br>Saved                                   | a (3) | pet-zero<br>Saved             | a ()  |
|                                                  | Available networks                                         | 0     | pet-zero-5G (c)     Saved     | + (3) |
|                                                  | <ul> <li>SmartLife-C67A</li> <li>tuya_mdev_test</li> </ul> | a (3) | Available networks            | 0     |
| Co to Connect                                    | S MAYEAN                                                   | a ()  | 🗢 tuya_mdev_test              | a (5  |
| Sto to connect                                   | 🗇 yitongxiaochi                                            | A (3) | R MAYEAN                      | a (5  |
|                                                  |                                                            |       |                               |       |

3. Return to the App after the Wi-Fi is connected. The adding process is the same as in normal mode covered above.

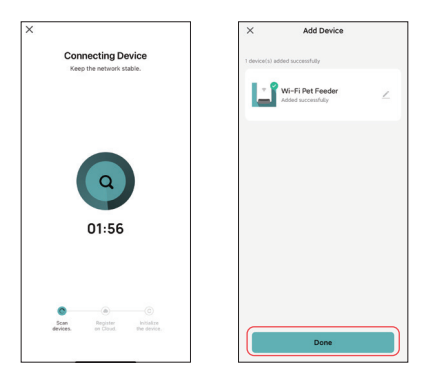

### FEEDING

### MANUAL FEEDING

1. Enter feeder's main interface. Choose the feeding portions and click **Feed**. The feeder will feed immediately.

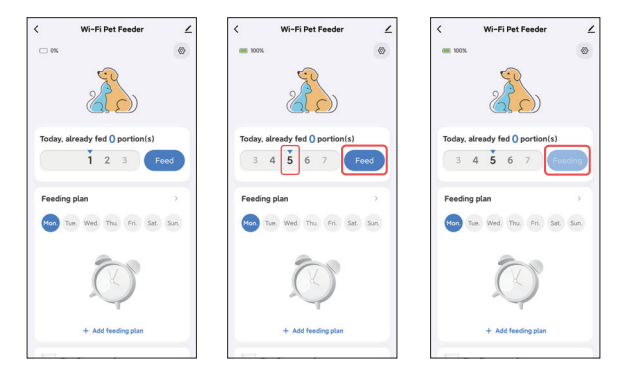

2. You can also double click the Manual feed button on the feeder to feed manually. The feeding amount can be adjusted in the App.

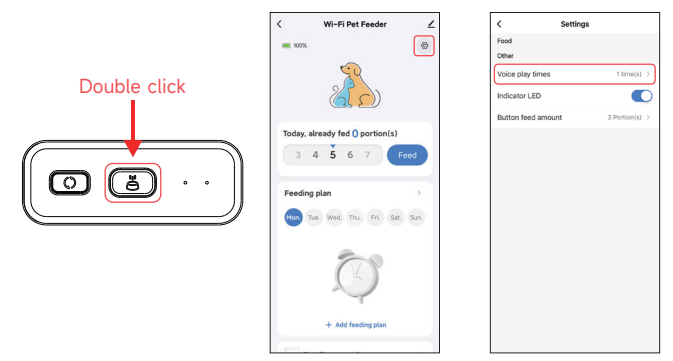

### TIMED FEEDING

1. The pet feeder supports the scheduled feeding of exact portions at exact times. Click **Add feeding plan**, choose **feeding time**, **repeat rules for each day of the week**, and **feed portions**, then click **Save**.

1

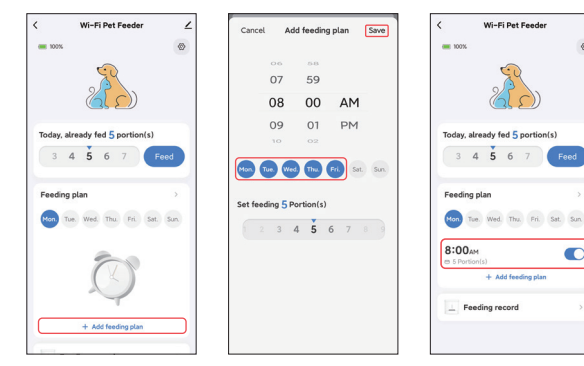

2. Click the arrow behind the Feeding plan to check all the schedules. The feeder supports up to 10 feeding schedules. If you need to disable a schedule, you can disable it by disable its switch. You can also delete it by slide the feeding schedule to the left to access the delete option.

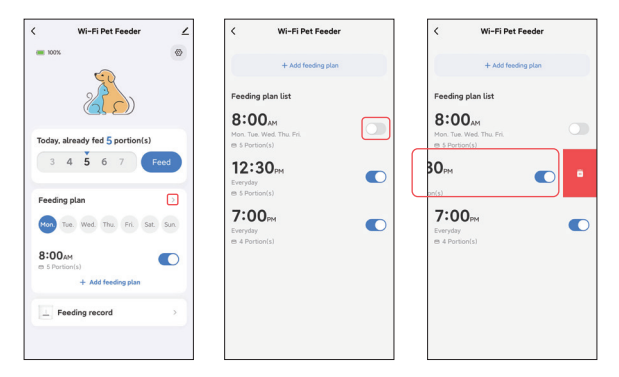

### FEEDING VOICE RECORDING

1. To develop good feeding habits for pets, the feeder supports pre-recording a maximum of 10 seconds of audio, which is played during feeding.

2. Click the microphone icon to enter the page of feeding voice recording. Click Add to start recording.

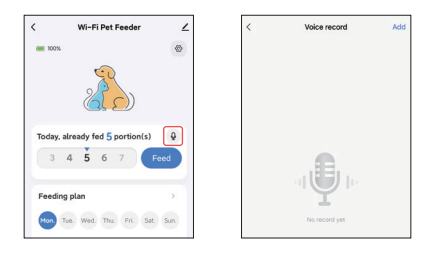

3. Long press the microphone icon to start recording. When you first record, the App may ask you to access mobile phone's microphone permission. Please allow and then re-record again. (The first record after access the permission may be mute, so please record again.)

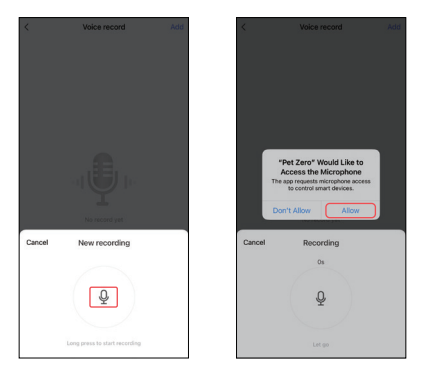

4. After recording, please review it and then save to the mobile phone.

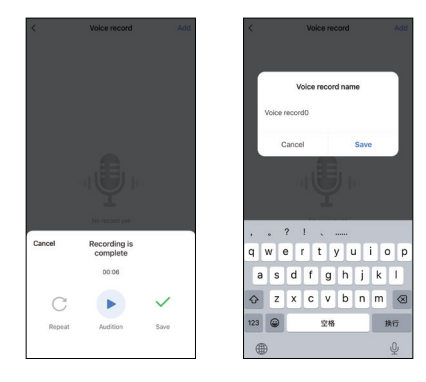

5. After saving to the mobile phone, the recording is not uploaded to feeder automatically. Please click the button to upload to the feeder. Several recording files could be saved in the phone, but only one recording file could be uploaded to the feeder.

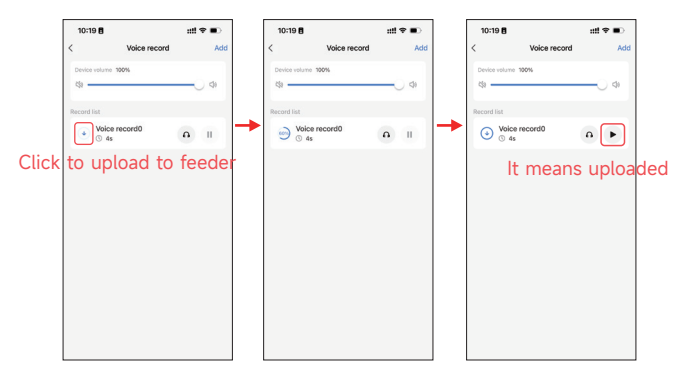

6. Voice recording playback could be customized for a maximum of 5 times. Setting it to 0 can disable the feeding audio function.

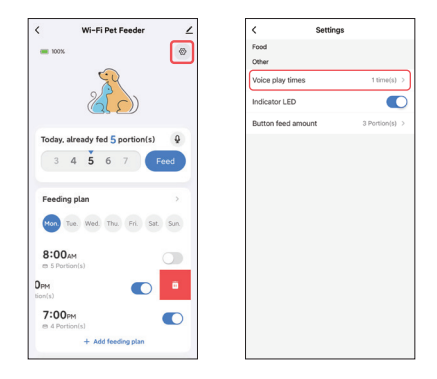

Note: The feeder will play voice record **only once** when manual feeding.

### FEEDING RECORDS & ALARM

1. After feeding, there will be feeding records. Click **Feeding record** to check them. The feeding records of the last 7 days will be shown.

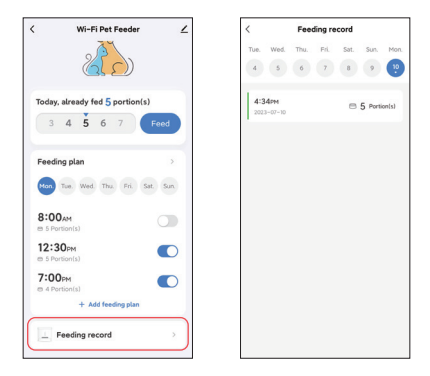

2. When battery level is low or food stuck in feeder, a message will appear in the App. And you can check warning messages in feeder page and the message center.

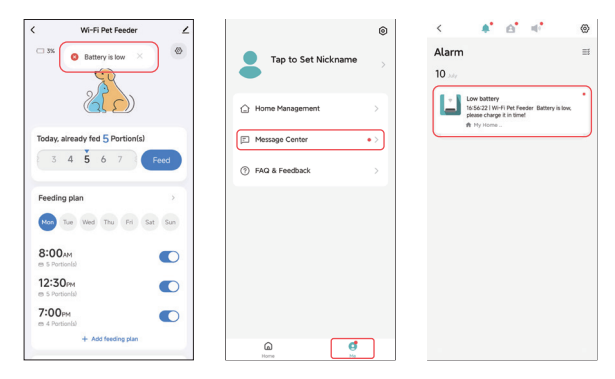

### OTHERS

#### **COMMON SETTINGS**

Click Z to access the common settings page.

**Device information:** Check feeder information. Please make sure the time zone of the feeder is correct. It should be same as the mobile phone's time zone **when adding the feeder**. If it is incorrect, the feeder may feed at incorrect times, so please remove the feeder and add it again.

| < Wi-Fi Pet Feeder              | <                                    | < Device Information                   |
|---------------------------------|--------------------------------------|----------------------------------------|
| C 3% Sattery is low X           | ₩i-Fi Pet Feeder ∠>                  | Virtual ID:6c648646bb20280124ak2v Copy |
|                                 | Device Information >                 | IP:113.110.184.*                       |
| 20                              | Others                               | Mac:50:8b:b9:5e:57:4e                  |
|                                 | Share Device >                       | Time Zone:Asia/Shanghai                |
| Today, already fed 5 Portion(s) | Create Group                         | Signal Strength:-57dBm                 |
| 3 4 5 6 7 Feed                  | FAQ & Feedback                       |                                        |
|                                 | Add to Home Screen                   |                                        |
| Feeding plan >                  | Check Device Network Check Now >     |                                        |
| Mon Tue Wed Thu Fri Sat Sun     | Device Update No updates available > |                                        |
| 8:00AM S Portion(a)             | Remove Device                        |                                        |
| 12:30 <sub>PM</sub>             |                                      |                                        |
| 7:00 <sub>PM</sub>              |                                      |                                        |
| + Add feeding plan              |                                      |                                        |

Share Device: If you want to add the feeder to another mobile phone, register a new account on the new mobile phone, then share the device with the new account. Please make sure that both 2 accounts are in the same country or area when registering them.

**Remove Device:** There are 2 options that will both remove the device from the App. You could re-configure the feeder's Wi-Fi network using these 2 options. If you wish to remove all the settings in the feeder, choose **Disconnect and wipe data**.

| <                               |        | <                          |            |
|---------------------------------|--------|----------------------------|------------|
| Wi-Fi Pet Feeder                | ∠>     | Wi-Fi Pet Feeder           | 2)         |
| Device Information              | >      | Device Information         |            |
| Others                          |        | Others                     |            |
| Share Device                    | >      | Share Device               |            |
| Create Group                    | >      | Create Group               |            |
| FAQ & Feedback                  | >      | FAQ & Feedback             |            |
| Add to Home Screen              | >      | Add to Home Screen         |            |
| Check Device Network Check 7    | Now >  | Check Device Network Che   | ick Now >  |
| Device Update No updates avails | able > | Device Update No updates a | < eldaliev |
| Remove Device                   |        | Remove Device              |            |
|                                 |        | Disconnect                 |            |
|                                 |        | Disconnect and wipe data   |            |
|                                 |        | Cancel                     |            |

### FAQ

#### Q: Why did the feeder fail to connect to my Wi-Fi network?

A: Please check the important notice on Page 9 for help. You can try to add the feeder via AP mode instead of Bluetooth mode.

#### Q: Why does the feeder feed at the wrong time?

A: Please check that the time zone of the feeder is correct. You can find help about time zone information on page 19.

#### Q: Why the indicator LED is always off?

A: There are 2 reasons. The indicator LED will be turned off when the feeder is only powered by battery. The indicator LED could also be disabled manually in settings.

## Q: Why my feeder could not connect to Internet when it is only powered by battery?

A: When there is battery supply only, the feeder will go to sleep mode after 3 minutes of no operation. When in sleep mode, the network and all the operations in the App are unavailable. The feeder will still feed normally at the schedule feeding time.

#### Q: Why the food amount of each portion is not the same?

A: The first few portions may vary, but it doesn't mean it's faulty. After about 6 feedings, it should be almost even.

#### Q: Why the voice recording is not working?

A: Please make sure the voice recording file is uploaded to the feeder.

### RESET

To restore the feeder to factory default setting, please power on the feeder, and long press the Wi-Fi config button for 5 seconds. When the feeder's indicator LED is flashing in red, it is reset.

### **CUSTOMER SUPPORT**

Thank you for choosing APETDOLA products. Should you have any inquiries or need assistance with your purchase, please do not hesitate to contact us. We are committed to providing you with excellent after-sales support.

#### How to contact us? support@apetdola.com

#### WARRANTY

APETDOLA product comes with a 12-month warranty from the date of purchase. If you encounter any issues with your product within this period that are due to manufacturing defects, we will be happy to offer a replacement or complimentary repair services.

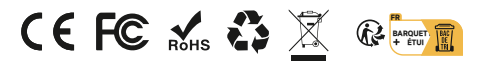

Made in China

### WAS IN DER BOX IST

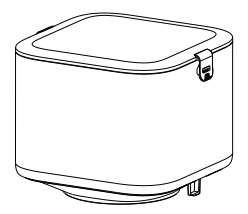

Futtertank x1

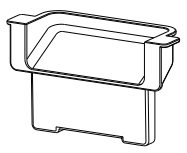

Futterauslass x1

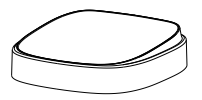

Schale Tablett x1

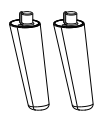

Stützfüße x2

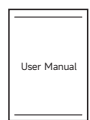

#### Benutzerhandbuch x1

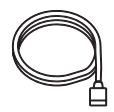

Stromkabel x1

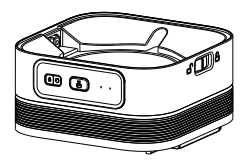

Futterautomaten-Gehäuse x1

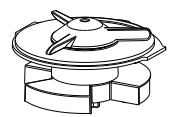

Einspeisung Rotierende Welle x1

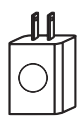

Netzadapter x1

### PRODUKTÜBERSICHT

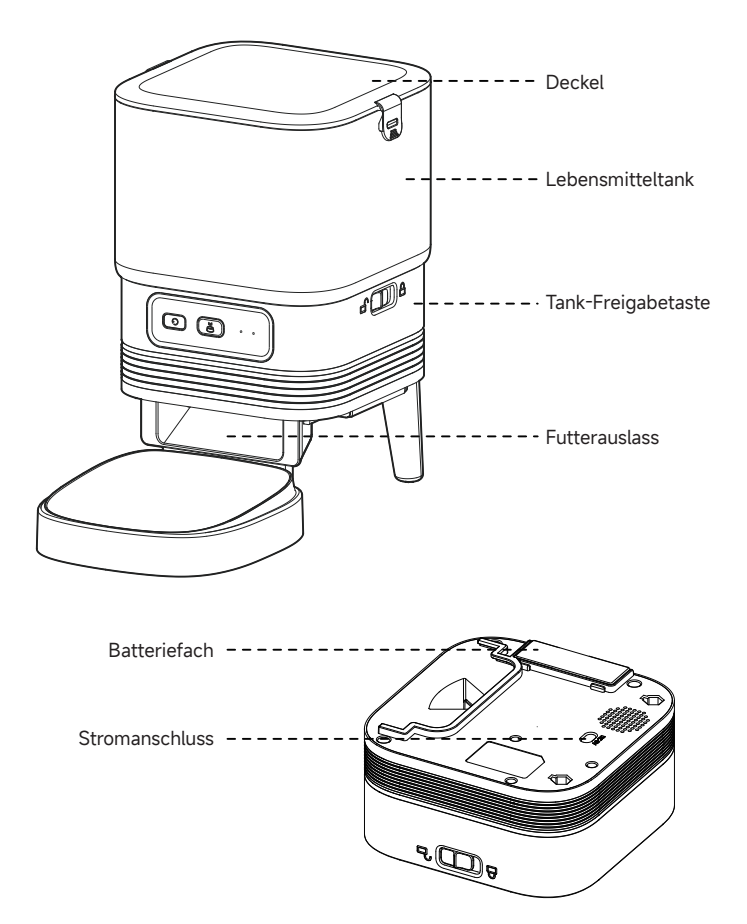

### BATTERIE

Die Pufferbatterie ist als kurzfristige Alternative für den Fall gedacht, dass die externe Stromversorgung ausfällt. Wenn nur die Batterie vorhanden ist, wird der Zubringer nach 3 Minuten ohne Betrieb in den Schlafmodus versetzt. Im Ruhemodus sind das Netzwerk und alle Funktionen der App nicht verfügbar. Der Futterautomat füttert weiterhin normal zur geplanten Fütterungszeit.

#### **Hinweise:**

Wiederaufladbare Batterien werden nicht empfohlen. Wiederaufladbare Batterien können ungenaue Leistungsanzeigen verursachen.

### KONTROLLPANEL

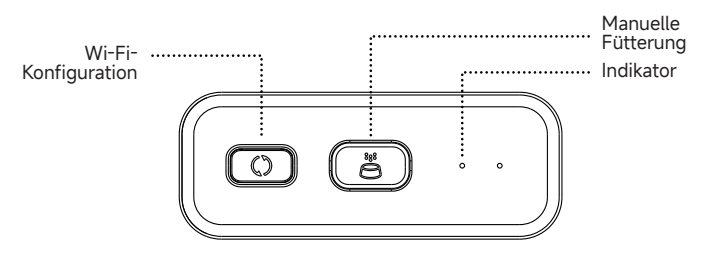

| Knöpfe               | Funktion                                                                                                    |
|----------------------|----------------------------------------------------------------------------------------------------|
| Wi-Fi-Konfigurations | Drücken Sie 5s lang, um die Wi-Fi-<br>Verbindungseinstellungen und alle<br>Einstellungen der Zuführung zurückzusetzen.                                                |
| Manuelle Fütterung   | Doppelklicken Sie auf , um die manuelle<br>Fütterung zu starten. Die Fütterungsmenge<br>kann in der App eingestellt werden, die<br>Standardeinstellung ist 1 Portion. |

### HARDWARE-INSTALLATION

1. Befestigen Sie die Stützfüße, den Futterauslauf, die Schalenschale und die Drehwelle des Futterautomaten am Futterautomatengehäuse.

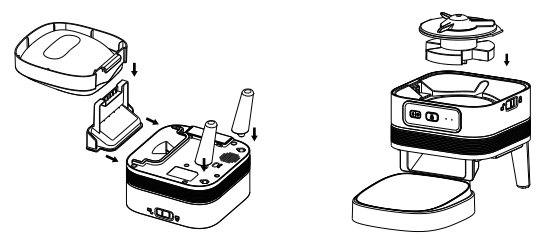

2.Befestigen Sie den Futterbehälter am Futterautomaten und verriegeln Sie ihn. Verschließen Sie den Deckel sicher.

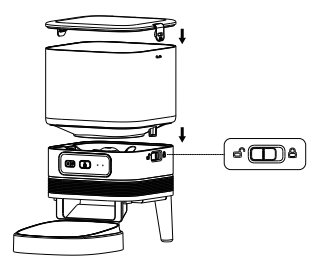

### **REINIGUNG & PFLEGE**

1. Für die Gesundheit Ihres Haustieres spülen Sie bitte regelmäßig die Schale, den Futterauslauf, die Futterdrehwelle und den Futterbehälter. Sie können Reinigungsmittel verwenden und die Teile vor dem Gebrauch trocken wischen oder an der Luft trocknen.

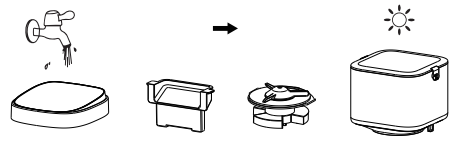

2. Das Futtergehäuse sollte nicht mit Wasser gefüllt werden. Bitte verwenden Sie zur Reinigung ein trockenes oder feuchtes Tuch.

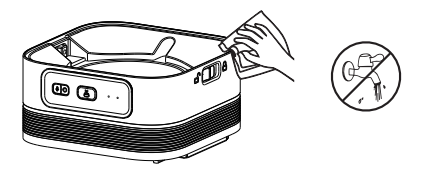

#### Hinweise:

1.Ziehen Sie vor der Reinigung den Netzstecker.

- 2.Waschen oder tauchen Sie den Futterautomaten nicht in Wasser ein.
- 3.Um das Futter vor Feuchtigkeit zu schützen, trocknen Sie alle Teile nach der Reinigung an der Luft oder wischen Sie sie trocken.
- 4.Für die Gesundheit der Haustiere, spülen Sie es gründlich aus, wenn Reinigungsmittel für die Reinigung verwendet wird.

### SOFTWARE-INSTALLATION

### HAUSTIERFÜTTERUNG ÜBER BLUETOOTH HINZUFÜGEN

1. Aktivieren Sie vor dem Betrieb der App die Bluetooth-Funktion Ihres Mobiltelefons.

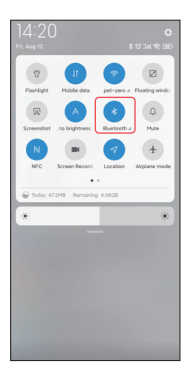

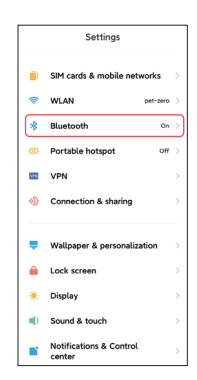

2. Suchen Sie im App Store oder scannen Sie den QR-Code unten, um Pet Zero herunterzuladen und zu installieren.

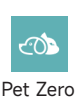

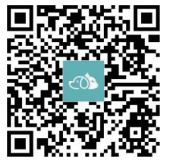

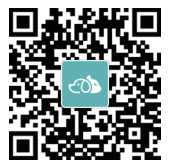

Website herunterladen 1

Website herunterladen 2

3. Führen Sie die App aus, lesen Sie die Datenschutzbestimmungen und stimmen Sie ihnen zu, und registrieren Sie ein neues Konto oder melden Sie sich bei einem registrierten Konto an. Wenn Sie sich registrieren oder bei einem Konto anmelden, wählen Sie bitte das richtige Land oder Gebiet aus.

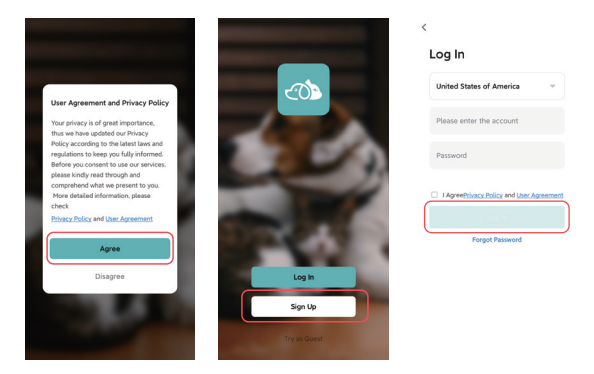

4. Klicken Sie auf **Gerät hinzufügen** oder +, um eine neue Futterstation hinzuzufügen. Dann kann die App Sie auffordern, auf bestimmte Berechtigungen zuzugreifen und Bluetooth zu aktivieren, wie in Schritt 1 erwähnt. Diese Berechtigungen sind sehr wichtig für die App, also erlauben Sie sie bitte und schalten Sie Bluetooth ein.

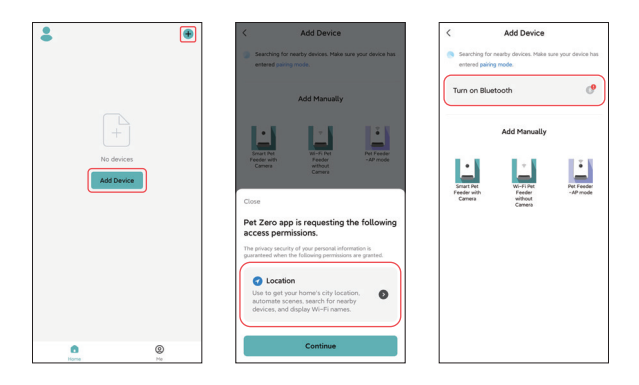

5. Schalten Sie den Zubringer ein und prüfen Sie, ob die Anzeige des Zubringers rot blinkt. Wenn die LED-Anzeige in einem anderen Zustand ist, halten Sie bitte die Wi-Fi-Konfigurationstaste für ca. 5 Sekunden gedrückt, um den Zubringer zurückzusetzen.

Dann erkennt das Mobiltelefon den Zubringer automatisch über Bluetooth. Nach der Erkennung zeigt die App eine Meldung an und fordert Sie auf, den Zubringer hinzuzufügen. Wenn dies nicht der Fall ist, überprüfen Sie bitte sorgfältig die LED-Anzeige des Futterautomaten.

Klicken Sie auf die Schaltfläche Hinzufügen.

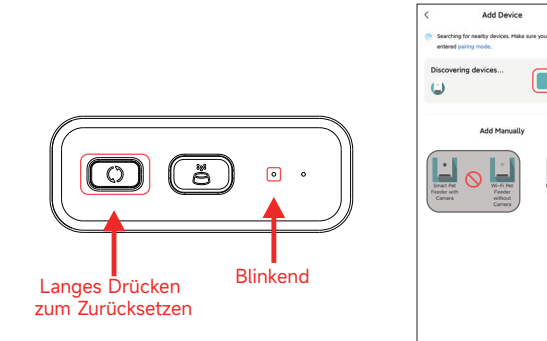

Status der LED-Anzeige:

| Rot blinkend  | Die Einspeisung wartet auf die Konfiguration des Wi-Fi-Netzwerks.                                                                                                  |
|---------------|----------------------------------------------------------------------------------------------------|
| Grün blinkend | Der Feeder ist für das Wi-Fi-Netzwerk<br>konfiguriert und versucht, eine Verbindung<br>herzustellen. Wenn die Verbindung<br>fehlschlägt, blinkt sie immer schnell. |
| Grün Immer an | Feeder ist mit dem Wi-Fi-Netzwerk<br>verbunden. Es kann in den Einstellungen<br>ausgeschaltet werden.                                                              |
| Rot immer an  | Die Zuführung ist nicht mit dem Wi-Fi-<br>Netzwerk verbunden, bitte setzen Sie sie<br>zurück und stellen Sie die Verbindung<br>erneut her.                         |
| Immer aus     | Die Zuführung wird nur über die Batterie<br>betrieben oder manuell ausgeschaltet.                                                                                  |

6. Dann geben Sie bitte die Informationen zum Wi-Fi-Netzwerk ein. Der Name des Wi-Fi-Netzwerks wird automatisch im Textfeld angezeigt. Bitte beachten Sie, dass dieser Zubringer keine 5Ghz-Wi-Fi-Netzwerke unterstützt, sondern nur 2.4Ghz-Netzwerke. Bitte überprüfen Sie, ob der Wi-Fi-Name der Name eines 2.4Ghz-Wi-Fi-Netzwerks ist. Falls nicht, schalten Sie bitte das Wi-Fi-Netzwerk des Mobiltelefons auf ein 2.4 GHz-Wi-Fi-Netzwerk um. Geben Sie anschließend das Wi-Fi-Passwort ein und klicken Sie auf Weiter.

|                                 | ×     |       |                                 |     |
|---------------------------------|-------|-------|---------------------------------|-----|
| Enter Wi-Fi Information         |       |       | Enter Wi-Fi Information         |     |
| Choose Wi-Fi and enter password |       |       | Choose Wi-Fi and enter password |     |
| 💎 pet-zero-5G                   |       |       | 💎 pet-zero                      | tu. |
| A Password                      | 1     |       | A Password                      |     |
|                                 |       |       |                                 |     |
| Wählen Sie                      | das ( | 2.4Gh | z-Netz                          |     |
| Wählen Sie                      | das 2 | 2.4Gh | z-Netz                          |     |
| Wählen Sie                      | das 2 | 2.4Gh | z-Netz                          |     |
| Wählen Sie                      | das 2 | 2.4Gh | z-Netz                          |     |
| Wählen Sie                      | das 2 | 2.4Gh | z-Netz                          |     |
| Wählen Sie                      | das 2 | 2.4Gh | z-Netz                          |     |
| Wählen Sie                      | das 2 | 2.4Gh | z-Netz                          |     |

27

#### Wichtiger Hinweis:

- a. Bitte wählen Sie ein 2.4 GHz-Wi-Fi-Signal und nicht ein 5 GHz-Signal. Der Feeder unterstützt keine 5Ghz-Wi-Fi-Netzwerke.
- b. Achten Sie bei der Eingabe des Passworts auf die Groß- und Kleinschreibung.
- c. Bitte wählen Sie ein Wi-Fi-Netzwerk mit WPA- oder WPA2-Verschlüsselung, WEP- und WPA3-Verschlüsselung werden nicht unterstützt.
- d. Vergewissern Sie sich, dass der Zubringer nicht zu weit vom Router entfernt ist und starten Sie den Router neu, um es erneut zu versuchen.
- e. Vergewissern Sie sich, dass die MAC-Adressfilterung und die Isolierung drahtloser Geräte auf dem drahtlosen Router ausgeschaltet ist.
- f. Der Feeder unterstützt möglicherweise das Wi-Fi-Signal des Wireless-Repeaters nicht.
- g. Deaktivieren Sie bitte die Funktion "Dual Frequency Combo" im Router.

7. Der Feeder versucht dann, sich mit dem Wi-Fi-Netzwerk zu verbinden. Warten Sie, bis der Feeder mit dem Wi-Fi verbunden ist, und klicken Sie auf **"Fertig**", um das Hinzufügen abzuschließen.

Wenn der Zubringer keine Verbindung herstellen kann, überprüfen Sie bitte zuerst den wichtigen Hinweis oben.

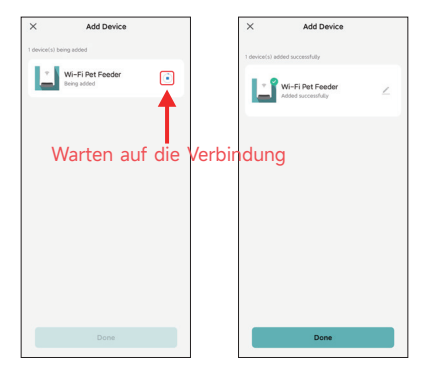

### HAUSTIERFÜTTERUNG ÜBER DEN AP-MODUS HINZUFÜGEN

1. Wenn der Feeder keine Verbindung zum Wi-Fi-Netzwerk herstellen kann, ist der AP-Modus Plan B, um den Feeder hinzuzufügen.

Wählen Sie **Manuell hinzufügen** und wählen Sie auf der Hinzufügeseite den **AP-Modus von Pet Feeder** manuell. **Beachten Sie**, dass die anderen 2 Optionen in der Liste zum manuellen Hinzufügen für diesen Feeder nicht geeignet sind, bitte wählen Sie sie nicht. Geben Sie die 2.4GHz Wi-Fi Netzwerkinformationen ein und klicken Sie auf Weiter.

Schalten Sie den Zubringer ein und überprüfen Sie, ob die LED-Anzeige ROT blinkt, wie beim Hinzufügen des Zubringers per Bluetooth. Klicken Sie dann auf **Weiter**.

| Add Device     Searching for nearby devices. Make sure your device has     entered pairing mode.                                                                                                    | ×<br>Select 2.4 GHz Wi-Fi Network<br>and enter password.                           | ×<br>Reset the device                                                                                                    |
|----------------------------------------------------------------------------------------------------|------------------------------------------------------------------------------------|----------------------------------------------------------------------------------------------------|
| Turn on Bluetooth                                                                                                    | If your Wi-Fi is SGHz, please set it to be 2.4GHz.<br>Common router setting method |                                                                                                    |
| Add Manually                                                                                                    | Work Sche                                                                          | • (()                                                                                                    |
| Level V<br>Pathon V<br>Pathon V<br>Carry V<br>Carry Carry Ca | Pet-zero re<br>A O                                                                 | Prese power on and turn on the feeder<br>and confirm that red indicator is binking<br>slowly. (I time every 3 scoords).<br>If the current indicator. LID is in any other<br>state, please press and hold the W-Fi<br>button for about 56 one for 1 or multiple<br>times. |
|                                                                                                    |                                                                                    | <ul> <li>Confirm the LED is blinking slowly.</li> </ul>                                                                                                    |
|                                                                                                    |                                                                                    | Next                                                                                                    |
|                                                                                                    |                                                                                    | Resetting Devices                                                                                                    |

2. Dann fordert die App Sie auf, das Netzwerk Ihres Mobiltelefons auf ein neues, vom Zubringer gesendetes Netzwerk umzustellen. Bitte gehen Sie zu den **Wi-Fi-Einstellungen auf dem Mobiltelefon** und verbinden Sie sich mit dem Wi-Fi, das mit **SmartLife-** beginnt. Es ist kein Passwort erforderlich.

| ×                                                                           | ←                                                          | 8     | ←                                                                                                    | E    |
|-----------------------------------------------------------------------------|------------------------------------------------------------|-------|----------------------------------------------------------------------------------------------------|------|
| Connect your mobile phone to                                                | WLAN                                                       |       | WLAN                                                                                                    |      |
| the device's hotspot     Connect your phane to the hotspot shown     below: | WLAN                                                       |       | WLAN                                                                                                    | C    |
| WE AN                                                                       | WLAN assistant                                             | >     | WLAN assistant                                                                                                    |      |
| SmartLife-XXXX                                                              | pet-zero<br>Tep to share password                          | * (2) | SmartLife-C67A                                                                                                    | Ģ    |
| $\boldsymbol{\theta}$ . Go back and continue the device pairing process.    | ♥ pet-zero-5G ⊛<br>Saved                                   | a ()  | pet-zero<br>Saved                                                                                                    | + () |
|                                                                             | Available networks                                         | 0     | pet-zero-5G to     Saved     Saved | A () |
|                                                                             | <ul> <li>SmartLife-C67A</li> <li>tuya_mdev_test</li> </ul> | a >   | Available networks                                                                                                    | C    |
| Go to Connect                                                               | 🖘 MAYEAN                                                   | a ()  | tuya_mdev_test                                                                                                    |      |
|                                                                             | 🗢 yitongxiaochi                                            | a (b) | 🖘 MAYEAN                                                                                                    | A (3 |

3. Kehren Sie zur App zurück, nachdem die Wi-Fi-Verbindung hergestellt wurde. Der Vorgang des Hinzufügens ist derselbe wie im normalen Modus (siehe oben).

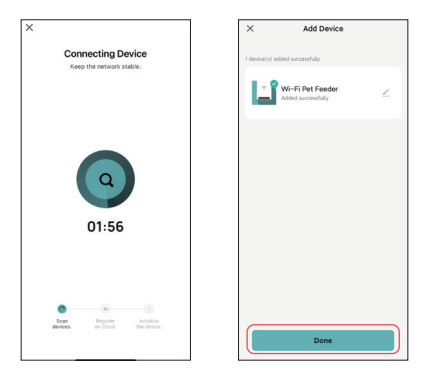

### FÜTTERUNG

### MANUELLE FÜTTERUNG

1. Rufen Sie die Hauptschnittstelle der Fütterung auf. Wählen Sie die Futterportionen und klicken Sie auf **Füttern**. Der Feeder wird sofort gefüttert.

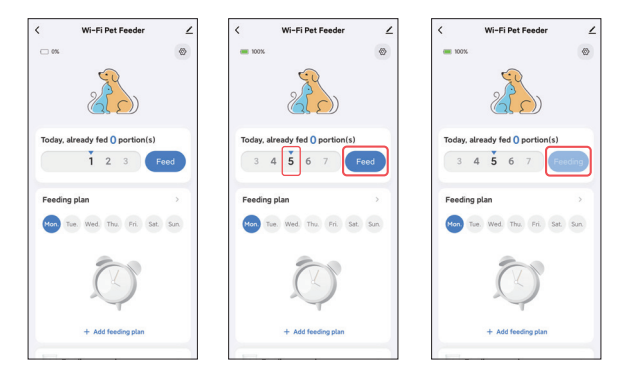

2. Sie können auch auf die Schaltfläche Manuelle Fütterung am

Futterautomaten doppelklicken, um manuell zu füttern. Die Fütterungsmenge kann in der App eingestellt werden.

Klicken Sie auf 🕲 ŭnd stellen Sie die Fütterungsmenge über die Schaltfläche ein. Durch die Einstellung auf 0 kann diese Funktion deaktiviert werden.

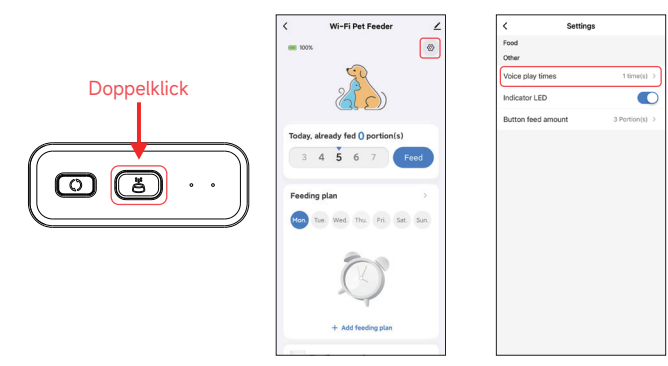

### ZEITGEPLANTE FÜTTERUNG

1.Der Pet Feeder unterstützt die planmäßige Fütterung von genauen Portionen zu genauen Zeiten. Klicken Sie auf **Fütterungsplan hinzufügen**, wählen Sie die **Fütterungszeit**, die **Wiederholungsregeln für jeden Wochentag** und die **Futterportionen** und klicken Sie dann auf **Speichern**.

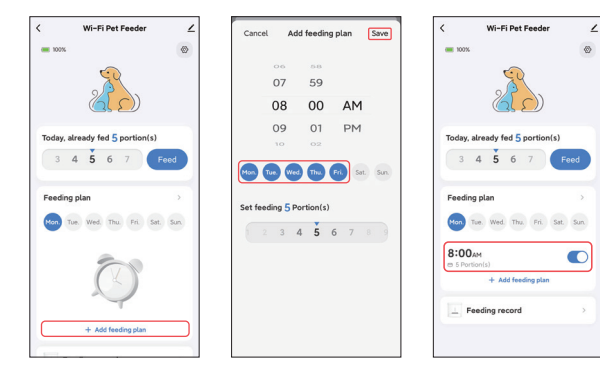

2. Click the arrow behind the Feeding plan to check all the schedules. The feeder supports up to 10 feeding schedules. If you need to disable a schedule, you can disable it by disable its switch. You can also delete it by slide the feeding schedule to the left to access the delete option.

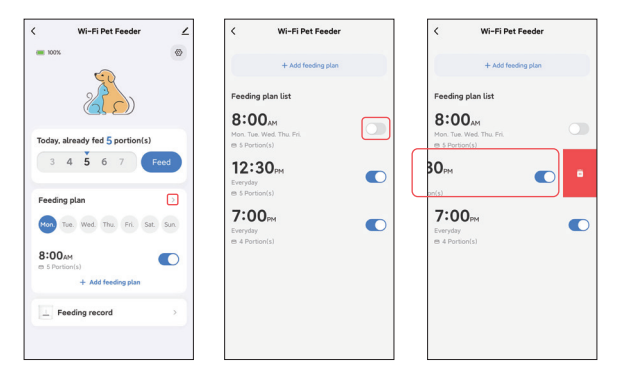

### SPRACHAUFZEICHNUNG BEI DER FÜTTERUNG

1. Um gute Fütterungsgewohnheiten für Haustiere zu entwickeln, unterstützt der Futterautomat die Aufzeichnung von maximal 10 Sekunden Ton, der während der Fütterung abgespielt wird.

2. Klicken Sie auf das Mikrofonsymbol, um die Seite für die Sprachaufzeichnung der Fütterung aufzurufen. Klicken Sie auf Hinzufügen, um die Aufnahme zu starten.

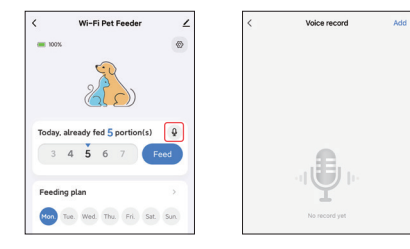

3. Drücken Sie lange auf das Mikrofonsymbol, um die Aufnahme zu starten. Bei der ersten Aufnahme fordert die App Sie möglicherweise auf, auf die Mikrofonerlaubnis des Mobiltelefons zuzugreifen. Bitte erlauben Sie dies und nehmen Sie dann erneut auf. (Die erste Aufnahme nach dem Zugriff auf die Berechtigung kann stumm sein, also nehmen Sie bitte erneut auf).

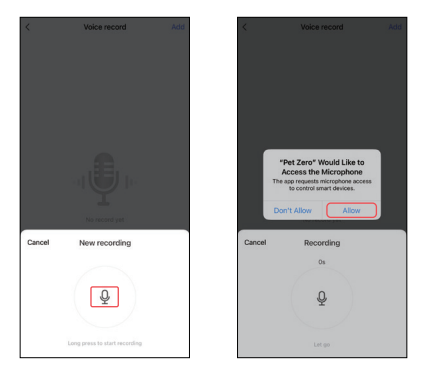

4. Nach der Aufnahme überprüfen Sie sie bitte und speichern Sie sie dann auf Ihrem Mobiltelefon.

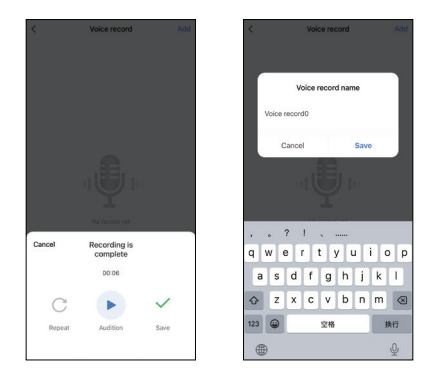

5. Nach dem Speichern auf dem Mobiltelefon wird die Aufnahme nicht automatisch in den Feeder hochgeladen. Bitte klicken Sie auf die Schaltfläche zum Hochladen in den Feeder. Es können mehrere Aufnahmedateien auf dem Handy gespeichert werden, aber nur eine Aufnahmedatei kann in den Feeder hochgeladen werden.

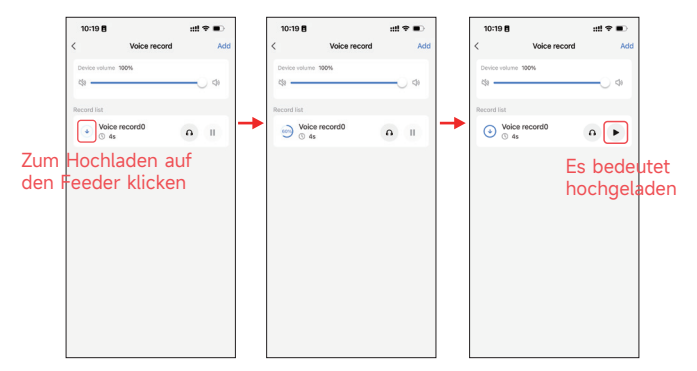

6. Die Wiedergabe von Sprachaufnahmen kann bis zu 5 Mal eingestellt werden. Wenn Sie den Wert 0 einstellen, können Sie die Audiofütterungsfunktion deaktivieren.

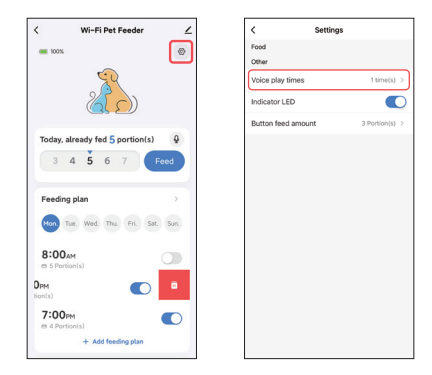

Hinweis: Bei der manuellen Fütterung gibt der Feeder die Sprachaufzeichnung nur einmal wieder.
# FÜTTERUNGSAUFZEICHNUNGEN UND ALARM

1. Nach der Fütterung gibt es Fütterungsprotokolle. Klicken Sie auf **Fütterungsaufzeichnungen**, um sie zu überprüfen. Es werden die Fütterungsaufzeichnungen der letzten 7 Tage angezeigt.

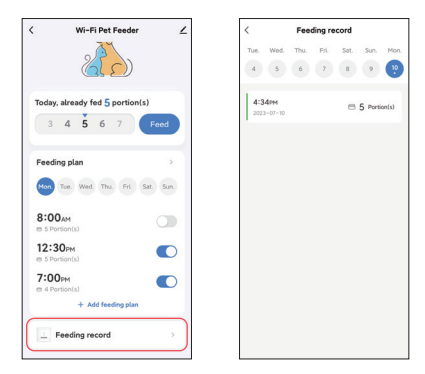

 Wenn der Batteriestand niedrig ist oder Futter im Futterautomaten stecken bleibt, wird eine Meldung in der App angezeigt. Und Sie können Warnmeldungen auf der Seite des Futterautomaten und in der Mitteilungszentrale überprüfen.

| ŀ | K Wi-Fi Pet Feeder              | ∠  |       |              |         | ۲  | <     |                                                                 | ≙•                        |                    | ۲ |
|---|---------------------------------|----|-------|--------------|---------|----|-------|-----------------------------------------------------------------|---------------------------|--------------------|---|
|   | 3% Battery is low ×             | 0  | 8     | Tap to Set N | ickname |    | Alarm |                                                                 |                           |                    | = |
|   | 25                              |    | 🛆 Hom | e Management |         | >  | Ľ     | Low battery<br>16:56:22   Wi-F<br>please charge i<br>ft Hy Home | i Pet Feede<br>t in time! | er Battery is low, |   |
|   | Today, already fed 5 Portion(s) |    | E Mes | age Center   |         | •> |       |                                                                 |                           |                    |   |
| L | 3 4 5 6 7 Feed                  |    |       |              |         |    |       |                                                                 |                           |                    |   |
| L |                                 |    | ⑦ FAQ | & Feedback   |         | >  |       |                                                                 |                           |                    |   |
|   | Feeding plan                    | >  |       |              |         |    |       |                                                                 |                           |                    |   |
|   | Mon Tue Wed Thu Fri Sat S       | un |       |              |         |    |       |                                                                 |                           |                    |   |
|   | 8:00AM                          | D  |       |              |         |    |       |                                                                 |                           |                    |   |
|   | 12:30pm<br>s S Portion(a)       | D  |       |              |         |    |       |                                                                 |                           |                    |   |
|   | 7:00PM                          | D  |       |              |         |    |       |                                                                 |                           |                    |   |
|   | + Add feeding plan              |    | -     | ,            |         | -  |       |                                                                 |                           |                    |   |
| L |                                 | _  | Hor   | 1            |         |    |       |                                                                 |                           |                    |   |

## SONSTI

#### ALLGEMEINE EINSTELLUNGEN

Klicken Z Sie hier, um die Seite mit den allgemeinen Einstellungen aufzurufen. Geräteinformationen: Prüfen Sie die Zubringerinformationen. Bitte vergewissern Sie sich, dass die Zeitzone des Zubringers korrekt ist. Sie sollte mit der Zeitzone des Mobiltelefons übereinstimmen, wenn Sie den Zubringer hinzufügen. Wenn sie nicht korrekt ist, kann die Zuführung zu falschen Zeiten erfolgen.

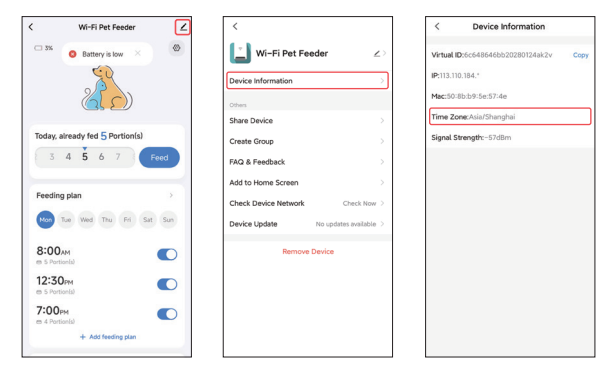

Gerät freigeben: Wenn Sie den Feeder zu einem anderen Mobiltelefon hinzufügen möchten, registrieren Sie ein neues Konto auf dem neuen Mobiltelefon und teilen Sie das Gerät dann mit dem neuen Konto. Achten Sie bei der Registrierung darauf, dass sich beide Konten im selben Land oder Gebiet befinden.

**Gerät entfernen**: Es gibt 2 Möglichkeiten, die beide das Gerät aus der App entfernen. Mit diesen 2 Optionen können Sie das Wi-Fi-Netzwerk des Zubringers neu konfigurieren. Wenn Sie alle Einstellungen im Zubringer entfernen möchten, wählen Sie **Trennen und Daten löschen**.

| <                             |          | <                             |        |
|-------------------------------|----------|-------------------------------|--------|
| 📋 Wi-Fi Pet Feeder            | ∠>       | Wi-Fi Pet Feeder              | 2>     |
| Device Information            | >        | Device Information            |        |
| Others                        |          | Others                        |        |
| Share Device                  | >        | Share Device                  |        |
| Create Group                  | >        | Create Group                  |        |
| FAQ & Feedback                | >        | FAQ & Feedback                |        |
| Add to Home Screen            | >        | Add to Home Screen            |        |
| Check Device Network Check    | k Now >  | Check Device Network Check    | Now >  |
| Device Update No updates avai | ilable > | Device Update No updates avai | able > |
| Remove Device                 |          | Remove Device                 |        |
|                               |          | Disconnect                    |        |
|                               |          | Disconnect and wipe data      |        |
|                               |          | Cancel                        |        |

### FAQ

- F: Warum hat der Feeder keine Verbindung zu meinem Wi-Fi-Netzwerk hergestellt?
- A: Bitte lesen Sie den wichtigen Hinweis auf Seite 9, um Hilfe zu erhalten. Sie können versuchen, den Feeder über den AP-Modus anstelle des Bluetooth-Modus hinzuzufügen.

#### F: Warum füttert der Feeder zur falschen Zeit?

A: Bitte überprüfen Sie, ob die Zeitzone des Feeders korrekt ist. Hilfe zur Zeitzoneninformation finden Sie auf Seite 19.

#### F: Warum ist die Anzeige-LED immer aus?

A: Dafür gibt es 2 Gründe. Die Anzeige-LED wird ausgeschaltet, wenn die Zuführung nur über die Batterie betrieben wird. Die Anzeige-LED kann auch manuell in den Einstellungen deaktiviert werden.

#### F: Warum kann mein Zubringer keine Verbindung zum Internet herstellen, wenn er nur über die Batterie betrieben wird?

A: Wenn der Feeder nur mit Batterie betrieben wird, geht er nach 3 Minuten ohne Betrieb in den Ruhezustand über. Im Ruhemodus sind das Netzwerk und alle Funktionen der App nicht verfügbar. Der Futterautomat füttert weiterhin normal zur geplanten Fütterungszeit.

#### F: Warum ist die Futtermenge der einzelnen Portionen nicht gleich?

- A: Die ersten Portionen können unterschiedlich ausfallen, aber das bedeutet nicht, dass das Gerät defekt ist. Nach etwa 6 Fütterungen sollte die Menge fast gleich sein.
- F: Warum funktioniert die Sprachaufzeichnung nicht?
- A: Bitte vergewissern Sie sich, dass die Sprachaufnahmedatei auf den Zubringer hochgeladen wurde.

## ZURÜCKSETZEN

Um den Zubringer auf die Werkseinstellungen zurückzusetzen, schalten Sie den Zubringer ein und drücken Sie die Wi-Fi Konfigurationstaste 5 Sekunden lang. Wenn die LED-Anzeige des Zubringers rot blinkt, ist er zurückgesetzt.

#### **KUNDENDIENST**

Vielen Dank für den Kauf von APETDOLA-Produkten, während der Verwendung des Produkts, wenn Sie Fragen zum Produkt haben, setzen Sie sich bitte mit uns in Verbindung, wir bieten Ihnen einen zuvorkommenden Kundendienst.

Wie konnen Sie uns kontaktieren? support@apetdola.com

#### Über die Garantie

Die Garantiezeit für das Produkt beträgt 12 Monate ab dem Kaufdatum. Innerhalb eines Jahres nach dem Kauf, wenn das Produkt nicht richtig funktioniert dues zu seinen eigenen Problemen, APETDOLA werden Sie mit Ersatz oder kostenlose Wartung Dienstleistungen bieten.

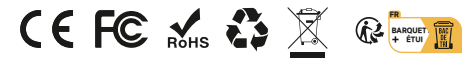

Made in China

# CE QUE CONTIENT LA BOÎTE

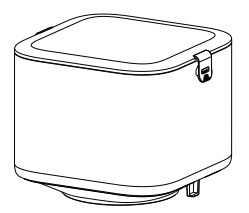

Réservoir d'aliments x1

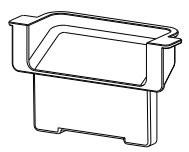

Point de vente alimentaire x1

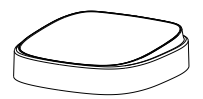

Plateau à bols x1

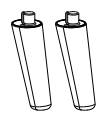

Pieds porteurs x2

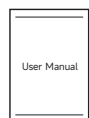

Manuel de l'utilisateur x1

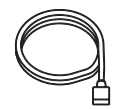

Câble d'alimentation x1

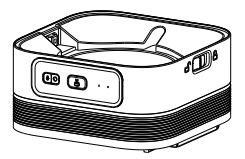

Base pour distributeur d'aliments x1

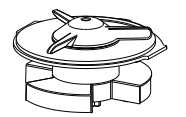

Arbre rotatif d'alimentation x1

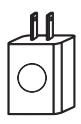

Adaptateur de courant x1

# APERÇU DU PRODUIT

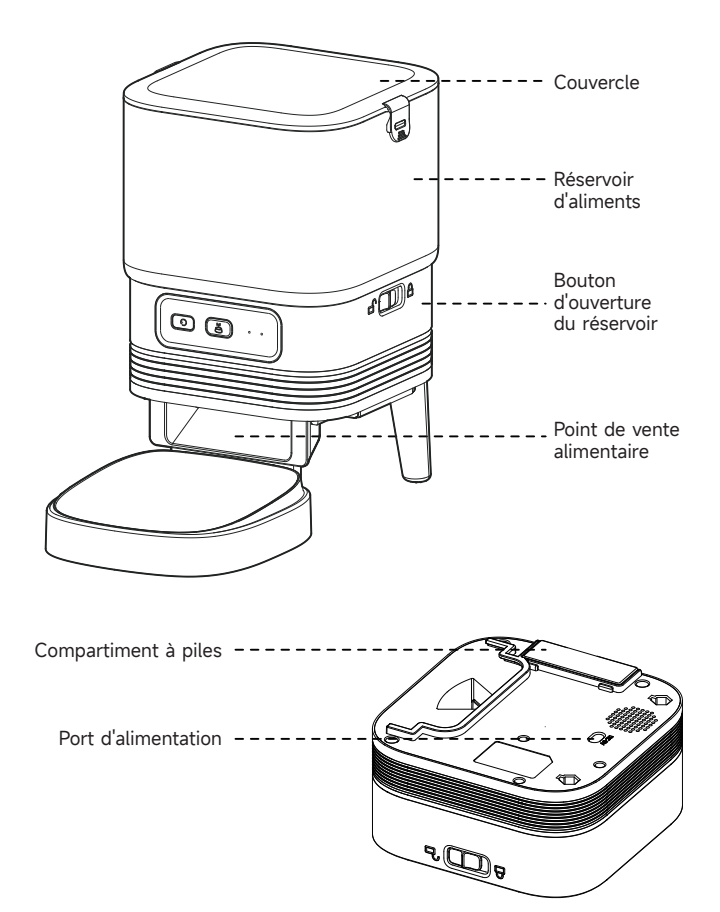

## BATTERIE

La batterie de secours est conçue pour une alternative à court terme lorsque l'alimentation externe est coupée. Lorsqu'il n'y a que la batterie, le distributeur se met en mode veille après 3 minutes d'inactivité. En mode veille, le réseau et toutes les opérations sur l'application seront indisponibles. Le nourrisseur continuera à nourrir normalement à l'heure prévue.

#### **Remarques:**

Les piles rechargeables ne sont pas recommandées. Les piles rechargeables peuvent entraîner des indications de puissance imprécises.

# **CANAL DE CONTRÔLE**

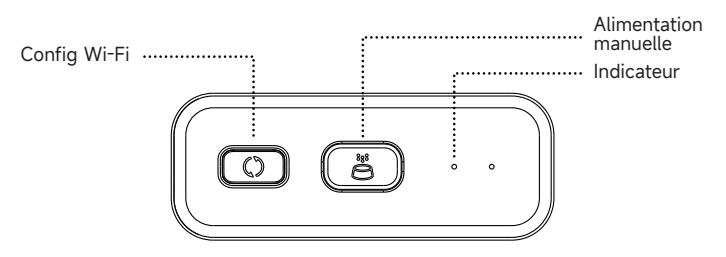

| Boutons                          | Funktion                                                                                                    |
|----------------------------------|----------------------------------------------------------------------------------------------------|
| Bouton de<br>configuration Wi-Fi | Appuyez longuement sur 5s pour<br>réinitialiser les paramètres de connexion<br>Wi-Fi et tous les paramètres du chargeur.                                     |
| Alimentation manuelle            | Appuyer deux fois pour démarrer<br>l'alimentation manuelle. La quantité de<br>nourriture peut être réglée dans App, la<br>valeur par défaut étant 1 portion. |

# INSTALLATION DU MATÉRIEL

1. Fixer les pieds de support, la sortie de nourriture, le plateau du bol et l'arbre rotatif d'alimentation au corps de l'alimentateur.

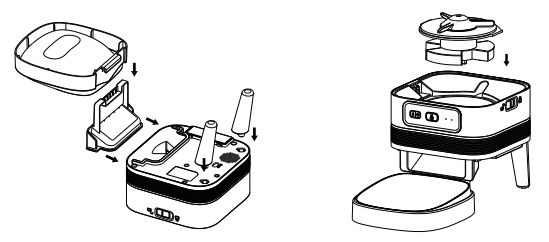

2. Fixer le réservoir d'aliments au corps de l'alimentateur et le verrouiller. Verrouillez bien le couvercle.

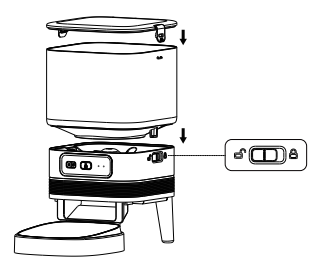

### **NETTOYAGE ET ENTRETIEN**

1. Pour la santé de votre animal, rincez régulièrement le plateau du bol, la sortie de la nourriture, l'arbre rotatif d'alimentation et le réservoir de nourriture. Vous pouvez utiliser du détergent, essuyer ou sécher les pièces à l'air libre avant de les utiliser.

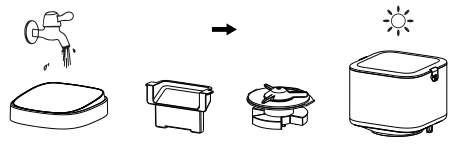

2. Le corps du distributeur ne doit pas être rempli d'eau. Utilisez un chiffon sec ou humide pour le nettoyer.

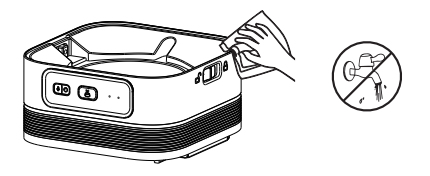

#### **Remarques :**

- 1. Débrancher l'appareil avant de le nettoyer.
- 2. Ne pas laver ou tremper le corps du distributeur dans l'eau.
- Pour protéger les aliments de l'humidité, séchez à l'air libre ou essuyez toutes les pièces après le nettoyage.
- 4. Pour la santé des animaux domestiques, rincez soigneusement le distributeur si vous utilisez un détergent pour le nettoyer.

## INSTALLATION DU LOGICIEL

# AJOUTER UN DISTRIBUTEUR D'ALIMENTS POUR ANIMAUX VIA BLUETOOTH

1. Avant d'utiliser l'application, veuillez activer la fonction Bluetooth du téléphone portable.

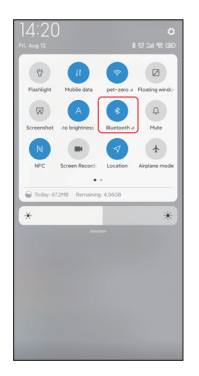

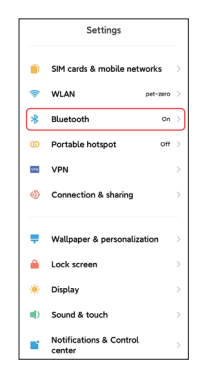

 Recherchez l'App Store ou scannez le code QR ci-dessous pour télécharger et installer Pet Zero.

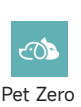

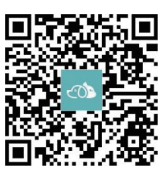

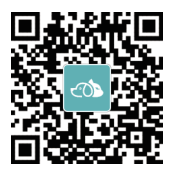

Télécharger le site Web 1 Télécharger le site Web 2

3. Lancez l'application, lisez et acceptez la politique de confidentialité, et enregistrez un nouveau compte ou connectez-vous à un compte enregistré. Lors de l'enregistrement ou de la connexion au compte, veuillez choisir le pays ou la région approprié(e).

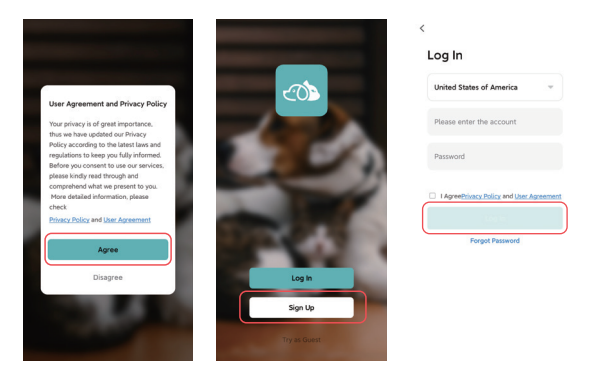

4. Cliquez sur **Ajouter un appareil** ou sur **+** pour ajouter un nouveau distributeur d'aliments pour animaux. L'application peut ensuite vous demander d'accéder à certaines autorisations et d'activer le Bluetooth, comme indiqué à l'étape 1. Ces autorisations sont très importantes pour l'application, veuillez donc les autoriser et activer le Bluetooth.

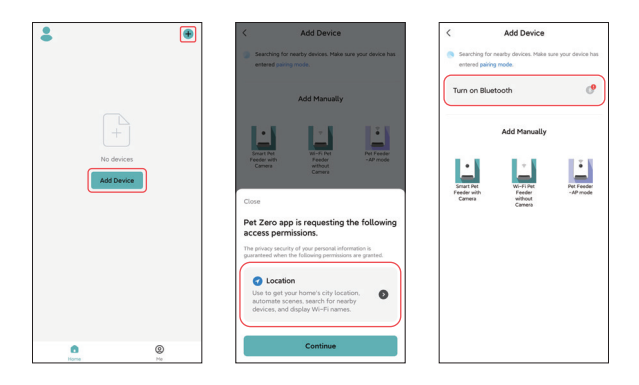

5.Mettez l'alimentateur sous tension et vérifiez si le voyant de l'alimentateur clignote en rouge. Si le voyant est dans un autre état, appuyez sur le bouton de configuration Wi-Fi et maintenez-le enfoncé pendant environ 5 secondes pour réinitialiser le nourrisseur.

Le téléphone portable détectera alors automatiquement le distributeur par Bluetooth. Une fois détecté, l'application affichera un message demandant d'ajouter le dispositif d'alimentation. Si ce n'est pas le cas, vérifiez attentivement le voyant lumineux de l'alimentateur.

Cliquez sur le bouton Ajouter.

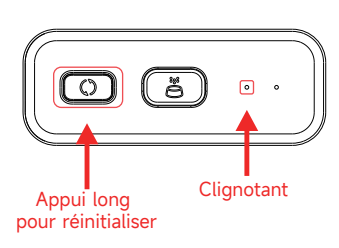

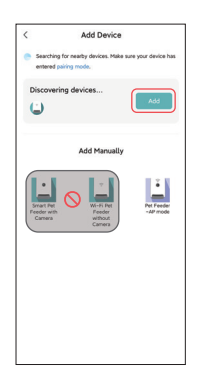

État de la LED d'indication :

| Rouge clignotan       | L'alimentateur attend la configuration du réseau Wi-Fi.                                                                              |
|-----------------------|----------------------------------------------------------------------------------------------------|
| VERT clignotant       | L'alimentateur est configuré pour le réseau<br>Wi-Fi et tente de se connecter. Si la<br>connexion échoue, elle sera toujours rapide. |
| VERT Toujours allumé  | Feeder est connecté au réseau Wi-Fi. Il peut<br>être désactivé dans les paramètres.                                                  |
| Rouge Toujours activé | L'alimentateur n'a pas réussi à se connecter<br>au réseau Wi-Fi, veuillez le réinitialiser et le<br>reconnecter.                     |
| Toujours éteint       | L'alimentateur n'est alimenté que par la batterie ou est éteint manuellement.                                                        |

6.Renseignez ensuite les informations relatives au réseau Wi-Fi. Le nom du réseau Wi-Fi apparaîtra automatiquement dans la zone de texte.

Veuillez noter que ce chargeur **ne prend pas en charge les réseaux Wi-Fi 5Ghz**, mais uniquement les réseaux **2.4Ghz**. Vérifiez que le nom du réseau Wi-Fi est bien celui d'un réseau Wi-Fi 2.4Ghz. Si ce n'est pas le cas, changez le réseau Wi-Fi du téléphone portable pour un réseau Wi-Fi 2.4Ghz. Entrez ensuite le mot de passe Wi-Fi et cliquez sur **Suivant**.

| Enter Wi-Fi Information         | ~        | Enter Wi-Fi Information         |            |
|---------------------------------|----------|---------------------------------|------------|
| Choose Wi-Fi and enter password |          | Choose Wi-Fi and enter password |            |
| pet-zero-5G                     | <b></b>  | 🛜 pet-zero                      | $\Delta y$ |
| A Password                      | <b>A</b> | A Password                      |            |
|                                 |          |                                 |            |
|                                 |          |                                 |            |
| Choisir le                      | réseau 2 | 4Ghz                            |            |
| Choisir le                      | réseau 2 | 4Ghz                            |            |
| Choisir le                      | réseau 2 | 4Ghz                            |            |
| Choisir le                      | réseau 2 | 4Ghz                            |            |
| Choisir le                      | réseau 2 | 4Ghz                            |            |
| Choisir le                      | réseau 2 | 4Ghz                            |            |
| Choisir le                      | réseau 2 | 4Ghz                            |            |

#### Avis important :

- a. Veuillez choisir un signal Wi-Fi de 2,4 GHz plutôt qu'un signal de 5 GHz. Le chargeur ne prend pas en charge les réseaux Wi-Fi 5Ghz.
- b. Lorsque vous saisissez le mot de passe, sachez qu'il est sensible à la casse.
- c. Choisissez un réseau Wi-Fi avec un cryptage WPA ou WPA2. Les cryptages WEP et WPA3 ne sont pas pris en charge.
- d. Assurez-vous que le chargeur n'est pas éloigné du routeur et redémarrez le routeur pour réessayer.
- e. Assurez-vous que le filtrage des adresses MAC et l'isolation des périphériques sans fil sont désactivés sur le routeur sans fil.
- f. Il se peut que le chargeur ne prenne pas en charge le signal Wi-Fi du répéteur sans fil.
- g. Désactivez la fonction "Dual frequency combo" dans le routeur.

7. l'alimentateur essaiera alors de se connecter au réseau Wi-Fi. Attendez que l'alimentateur soit connecté au réseau Wi-Fi et cliquez sur **Done** pour terminer le processus d'ajout.

Si l'alimentateur ne parvient pas à se connecter, veuillez d'abord vérifier l'avis important ci-dessus.

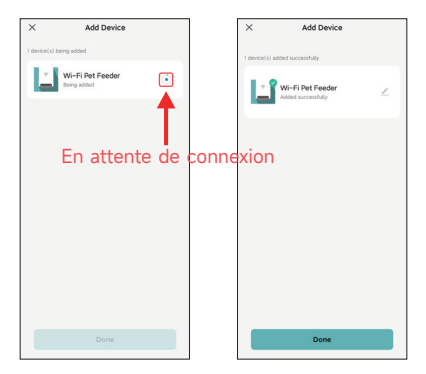

# AJOUTER UN DISTRIBUTEUR D'ALIMENTS POUR ANIMAUX VIA LE MODE AP

1. Si le nourrisseur ne parvient pas à se connecter au réseau Wi-Fi, le mode AP est le plan B pour ajouter le nourrisseur.

Sélectionnez **Ajouter manuellement** et choisissez le **mode AP du nourrisseur** manuellement dans la page d'ajout. **Notez** que les deux autres options de la liste d'ajout manuel ne conviennent pas à ce nourrisseur, ne les choisissez pas. Renseignez les informations relatives au réseau Wi-Fi 2.4 GHz et cliquez sur Suivant.

Allumez le chargeur et vérifiez que le voyant clignote en ROUGE, comme pour l'ajout du chargeur par Bluetooth. Cliquez ensuite sur **Suivant**.

| < Add Device                                                   |                        | ×                                                              |                            | ×                                                                                                    |
|----------------------------------------------------------------|------------------------|----------------------------------------------------------------|----------------------------|----------------------------------------------------------------------------------------------------|
| Searching for nearby devices. Make su<br>entered pairing mode. | are your device has    | Select 2.4 GHz Wi-Fi<br>and enter passw                        | Network<br>ord.            | Reset the device                                                                                                    |
| Turn on Bluetooth                                              | ଂ                      | If your Wi-Fi is SGHz, please set i<br>Common router setting n | it to be 2.4GHz.<br>nethod |                                                                                                    |
| Add Manually                                                   |                        | × Wi-Fi - sGhz<br>✓ Wi-Fi - <b>2.4Ghz</b>                      | ***                        | • 🛜                                                                                                    |
| Freder Ref<br>Camera                                           | Pet Feeder<br>-AP mode |                                                                | 44                         | Please power on and turn on the feeder<br>and confirm that red indicator is blinking<br>slowly. (1) time every 3 seconds).                    |
|                                                                |                        | Next                                                           |                            | If the current indicator LED is in any other<br>state, please press and hold the Wi-Fi<br>button for about 5s one for 1 or multiple<br>times. |
|                                                                |                        |                                                                |                            | Confirm the LED is blinking slowly.                                                                                                    |
|                                                                |                        |                                                                |                            | Next<br>Resetting Devices                                                                                                    |

2. Ensuite, l'application vous demandera de changer le réseau de votre téléphone portable pour un nouveau réseau diffusé par le distributeur. Allez dans les **paramètres Wi-Fi sur le téléphone portable** et connectez-vous au Wi-Fi qui commence par **SmartLife**. Aucun mot de passe n'est nécessaire.

| ×                                                | ←                                                          | 8     | <i>←</i>                      | 8     |
|--------------------------------------------------|------------------------------------------------------------|-------|-------------------------------|-------|
| Connect your mobile phone to                     | WLAN                                                       |       | WLAN                          |       |
| e Connect your choice to the hotspot shown       | WLAN                                                       |       | WLAN                          |       |
| below:                                           | WLAN assistant                                             | >     | WLAN assistant                | >     |
| VILAN C<br>SmartLife-XXXX                        | pet-zero<br>Tap to share password                          | + >   | SmartLife-C67A<br>No internet | ٥     |
| Go back and continue the device pairing process. | pet-zero-5G (5)<br>Saved                                   | a (3) | pet-zero<br>Saved             | a ()  |
|                                                  | Available networks                                         | 0     | pet-zero-5G for<br>Saved      | + 3   |
|                                                  | <ul> <li>SmartLife-C67A</li> <li>tuya_mdev_test</li> </ul> | a ()  | Available networks            | 0     |
| Go to Corpert                                    | 🖘 MAYEAN                                                   | a ()  | 🗢 tuya_mdev_test              | a (3) |
|                                                  | 🗢 yitongxiaochi                                            | a ()  | S MAYEAN                      | a (5) |
|                                                  |                                                            |       |                               |       |

3. Revenez à l'application une fois que le Wi-Fi est connecté. Le processus d'ajout est le même qu'en mode normal décrit ci-dessus.

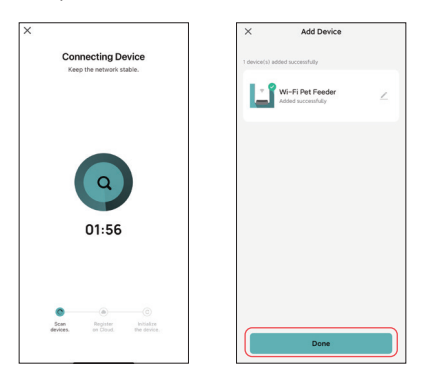

# ALIMENTATION

## **ALIMENTATION MANUELLE**

1. Entrez dans l'interface principale de l'alimentateur. Choisissez les portions d'alimentation et cliquez sur **Alimentation**. Le dispositif d'alimentation se met en route immédiatement.

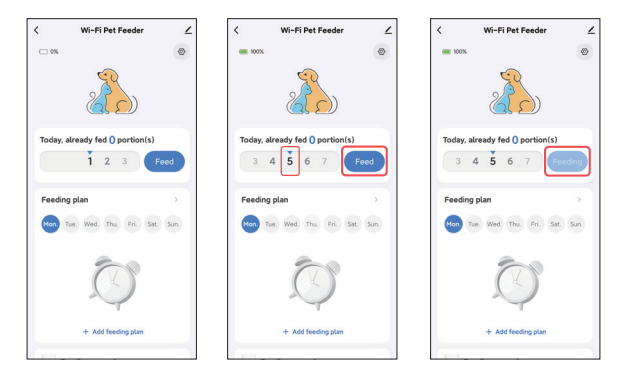

2. Vous pouvez également double-cliquer sur le bouton alimentation manuelle du distributeur pour l'alimenter manuellement. La quantité de nourriture peut être ajustée dans l'application.

Cliquez sur 🚳 et règlez la quantité d'alimentation à l'aide du bouton. En réglant sur 0, cette fonction peut être désactivée.

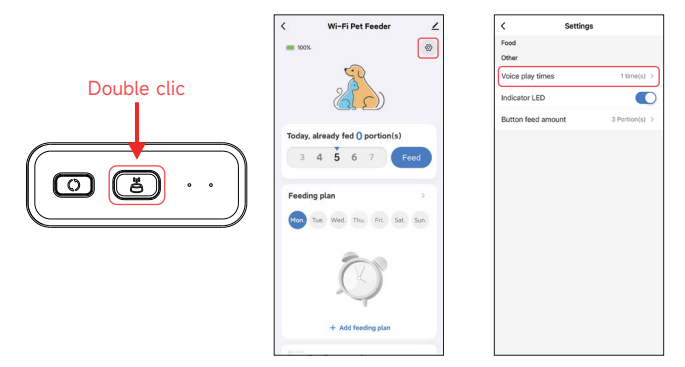

## **ALIMENTATION PROGRAMMÉE**

1. Le pet feeder permet de programmer l'alimentation de portions précises à des heures précises. Cliquez sur Ajouter un plan d'alimentation, choisissez l'heure d'alimentation, les règles de répétition pour chaque jour de la semaine et les portions à distribuer, puis cliquez sur Enregistrer.

1

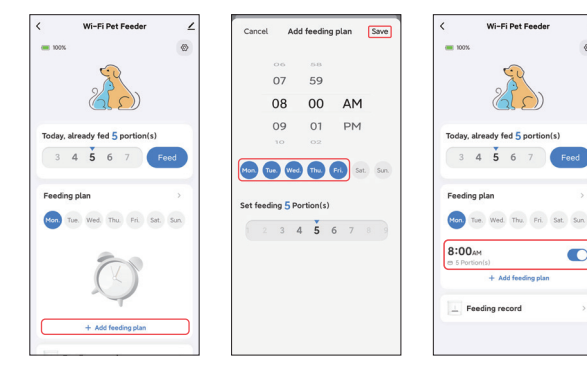

2.Cliquez sur la flèche située derrière le plan d'alimentation pour vérifier tous les programmes. Le nourrisseur prend en charge jusqu'à 10 programmes d'alimentation. Si vous devez désactiver un programme, vous pouvez le faire en désactivant son interrupteur. Vous pouvez également le supprimer en faisant glisser le plan d'alimentation vers la gauche pour accéder à l'option de suppression.

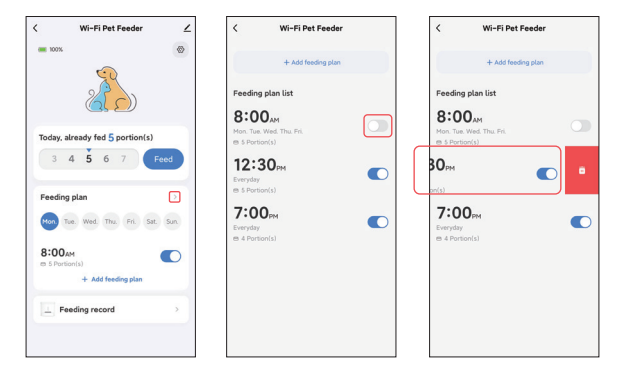

## ENREGISTREMENT VOCAL DE L'ALIMENTATION

 Afin de développer de bonnes habitudes alimentaires chez les animaux de compagnie, le nourrisseur permet de préenregistrer un maximum de 10 secondes de son, qui sera diffusé pendant le repas.

2. Cliquez sur l'icône du microphone pour accéder à la page d'enregistrement vocal de l'alimentation. Cliquez sur Ajouter pour commencer l'enregistrement.

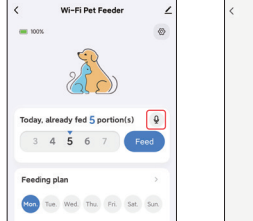

| < | Voice record  | Ad |
|---|---------------|----|
|   |               |    |
|   |               |    |
|   |               |    |
|   |               |    |
|   | .e.           |    |
|   |               |    |
|   | No record yet |    |

3. Appuyez longuement sur l'icône du microphone pour commencer l'enregistrement. Lors du premier enregistrement, l'application peut vous demander d'accéder à l'autorisation du microphone du téléphone portable. Veuillez l'autoriser, puis réenregistrer. (Le premier enregistrement après l'accès à l'autorisation peut être muet, veuillez donc réenregistrer).

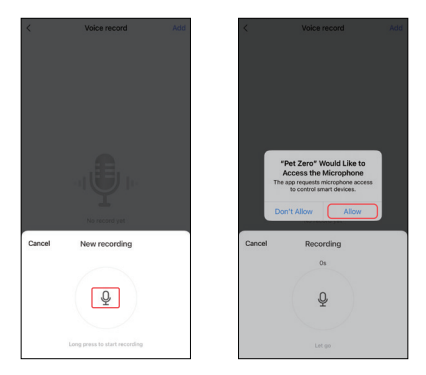

 Après l'enregistrement, vérifiez-le et sauvegardez-le sur votre téléphone portable.

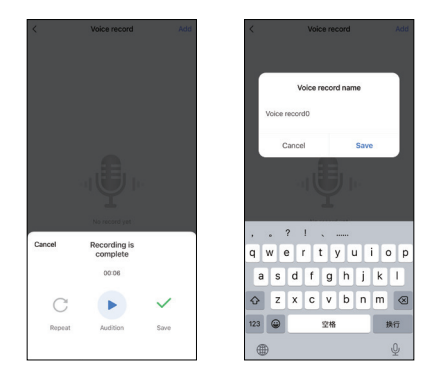

5. Après avoir été sauvegardé sur le téléphone portable, l'enregistrement n'est pas téléchargé automatiquement vers le feeder. Veuillez cliquer sur le bouton pour le télécharger vers le dispositif d'alimentation. Plusieurs fichiers d'enregistrement peuvent être sauvegardés sur le téléphone, mais un seul fichier d'enregistrement peut être téléchargé vers le dispositif d'alimentation.

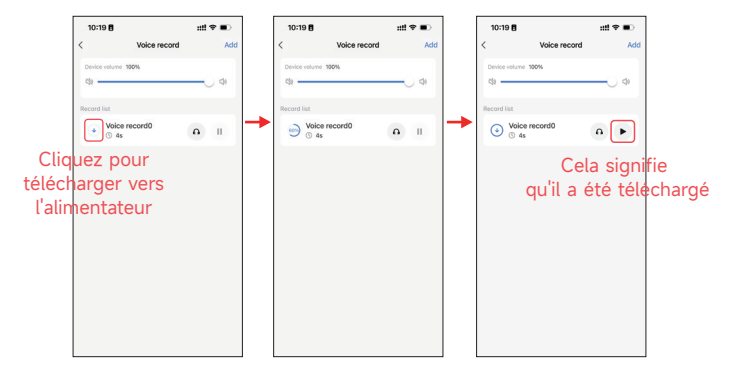

6. La lecture de l'enregistrement vocal peut être personnalisée 5 fois au maximum. La valeur 0 permet de désactiver la fonction d'alimentation audio.

| < Wi-Fi Pet Feeder              | ∠   | < Settin           | gs             |
|---------------------------------|-----|--------------------|----------------|
| <b>E 100%</b>                   | 0   | Food               |                |
| <u> </u>                        | _   | Voice play times   | 1 time(s) >    |
| 2 Co                            |     | Indicator LED      |                |
|                                 |     | Button feed amount | 3 Portion(s) > |
| Today, already fed 5 portion(s) | Ŷ   |                    |                |
| 3 4 5 6 7 F                     | eed |                    |                |
|                                 |     |                    |                |
| Feeding plan                    | 2   |                    |                |
| on Tue. Wed. Thu. Fri. Sat.     | Sun |                    |                |
| :00 <sub>AM</sub>               |     |                    |                |
| (s)                             | •   |                    |                |
| 4 Portion(s)                    |     |                    |                |
| + Add feeding plan              |     |                    |                |

#### Note:

Le chargeur ne lit l'enregistrement vocal **qu'une seule fois** lors de l'alimentation manuelle.

## ENREGISTREMENTS D'ALIMENTATION ET ALARME

1. Après l'alimentation, il y aura des enregistrements d'alimentation. Cliquez sur **Feeding record** pour les consulter. Les enregistrements d'alimentation des 7 derniers jours s'affichent.

| < Wi-Fi Pet Feeder 🗹                           | < Feeding record                                    |
|------------------------------------------------|-----------------------------------------------------|
|                                                | Tue. Wed. Thu. Fil. Sat. Sun. Mon.<br>4 5 6 7 8 9 9 |
| Today, already fed 5 portion(s)                | 4:34/M (5 Perion(s)                                 |
| Feeding plan >                                 |                                                     |
| 8:00AM                                         |                                                     |
| 12:30PM  © 5 Portion(s)                        |                                                     |
| 7:00pm<br>e 4 Portion(s)<br>+ Add feeding plan |                                                     |
| Feeding record                                 |                                                     |

2. Lorsque le niveau de batterie est faible ou que des aliments sont coincés dans le distributeur, un message s'affiche dans l'application. Vous pouvez également consulter les messages d'avertissement sur la page du distributeur et dans le centre de messages.

| <   | Wi-Fi Pet Feeder              | ∠   |                    | ۲   | <     | <b>*</b> 6'                                                                      | -10 <sup>*</sup>            | ۲ |
|-----|-------------------------------|-----|--------------------|-----|-------|----------------------------------------------------------------------------------|-----------------------------|---|
|     | 3% Battery is low X           | 0   | Tap to Set Nicknam | • > | Alarm |                                                                                  |                             | = |
|     | <u>Z</u>                      |     | Home Management    | >   | Ľ     | Low battery<br>16:56:22   Wi-Fi Pet Fe<br>please charge it in tim<br>the Hy Home | reder Battery is low,<br>ef |   |
| Too | day, already fed 5 Portion(s) |     | E Message Center   | • > |       |                                                                                  |                             | _ |
|     | 3 4 5 6 7 Fee                 |     | ③ FAQ & Feedback   | >   |       |                                                                                  |                             |   |
| Fee | eding plan                    | >   |                    |     |       |                                                                                  |                             |   |
| •   | on Tue Wed Thu Fri Sat        | Sun |                    |     |       |                                                                                  |                             |   |
| 8   | OOAM<br>5 Portion(s)          | D   |                    |     |       |                                                                                  |                             |   |
| 12  | S Partion(s)                  | D   |                    |     |       |                                                                                  |                             |   |
| 7:  | 00рм<br>4 Partianla)          | D   |                    |     |       |                                                                                  |                             |   |
|     | + Add feeding plan            |     | lane C             | •   |       |                                                                                  |                             |   |

## AUTRES

## PARAMÈTRES COMMUNS

Cliquez Z sur ce bouton pour accéder à la page des paramètres communs. Informations sur l'appareil: Vérifier les informations relatives au chargeur. Assurez-vous que le fuseau horaire du dispositif d'alimentation est correct. Il doit correspondre au fuseau horaire du téléphone portable lors de l'ajout du dispositif d'alimentation. Si ce n'est pas le cas, il se peut que le chargeur se déclenche à des heures incorrectes ; veuillez donc retirer le chargeur et l'ajouter à nouveau.

| < Wi-Fi Pet Feeder              | <                                    | < Device Information                      |
|---------------------------------|--------------------------------------|-------------------------------------------|
| 🗆 3%. 🔕 Battery is low 🗡        | Wi-Fi Pet Feeder ∠>                  | Virtual ID:6c648646bb20280124ak2v Copy    |
| 23                              | Device Information                   | IP:113.110.184.*<br>Mac:50:8b:b9:5e:57:4e |
|                                 | Share Device                         | Time Zone: Asia/Shanghai                  |
| Today, already fed 5 Portion(s) | Create Group                         | Signal Strength:-57dBm                    |
| 3 4 5 6 7 Feed                  | FAQ & Feedback                       |                                           |
|                                 | Add to Home Screen                   |                                           |
| Feeding plan                    | Check Device Network Check Now >     |                                           |
| Mon Tue Wed Thu Fri Sat Sun     | Device Update No updates available > |                                           |
| 8:00AM C                        | Remove Device                        |                                           |
| 12:30m<br>e 5 Portional         |                                      |                                           |
| 7:00 <sub>РМ</sub> С            |                                      |                                           |
| + Add feeding plan              |                                      |                                           |

Partager l'appareil: Si vous souhaitez ajouter le chargeur à un autre téléphone portable, enregistrez un nouveau compte sur le nouveau téléphone portable, puis partagez l'appareil avec le nouveau compte. Assurez-vous que les deux comptes se trouvent dans le même pays ou la même région lors de leur enregistrement.

Supprimer l'appareil: Il existe deux options qui permettent toutes deux de supprimer l'appareil de l'application. Vous pouvez reconfigurer le réseau Wi-Fi de l'appareil à l'aide de ces deux options. Si vous souhaitez supprimer tous les paramètres du nourrisseur, choisissez Déconnecter et effacer les données.

| <                       |               | <                        |                    |
|-------------------------|---------------|--------------------------|--------------------|
| 上 Wi-Fi Pet Feeder      | $\mathbf{Z}$  | Wi-Fi Pet Feeder         | 2                  |
| Device Information      | >             | Device Information       |                    |
| Others                  |               | Others                   |                    |
| Share Device            | >             | Share Device             |                    |
| Create Group            | >             | Create Group             |                    |
| FAQ & Feedback          | >             | FAQ & Feedback           |                    |
| Add to Home Screen      | >             | Add to Home Screen       |                    |
| Check Device Network    | Check Now >   | Check Device Network     | Check Now >        |
| Device Update No update | s available > | Device Update No u       | pdates available 🗦 |
| Remove Device           |               | Remove Devic             | e                  |
|                         |               | Disconnect               |                    |
|                         |               | Disconnect and wipe data |                    |
|                         |               | Cancel                   |                    |

### FAQ

# Q: Pourquoi le chargeur n'a-t-il pas réussi à se connecter à mon réseau Wi-Fi ?

R: Veuillez consulter l'avis important de la page 9 pour obtenir de l'aide. Vous pouvez essayer d'ajouter le nourrisseur via le mode AP au lieu du mode Bluetooth.

#### Q: Pourquoi le nourrisseur n'alimente-t-il pas à la bonne heure ?

R: Vérifiez que le fuseau horaire du dispositif d'alimentation est correct. Vous trouverez de l'aide sur les informations relatives au fuseau horaire à la page 19.

#### Q: Pourquoi le voyant est-il toujours éteint ?

R: Il y a deux raisons à cela. Le voyant lumineux s'éteint lorsque l'alimentateur est alimenté uniquement par la batterie. Le voyant lumineux peut également être désactivé manuellement dans les paramètres.

#### Q: Pourquoi mon nourrisseur ne peut-il pas se connecter à Internet alors qu'il n'est alimenté que par la batterie ?

R: Lorsqu'il n'est alimenté que par la batterie, le nourrisseur se met en mode veille après 3 minutes d'inactivité. En mode veille, le réseau et toutes les opérations de l'application sont indisponibles. Le nourrisseur continuera à nourrir normalement à l'heure prévue.

# Q: Pourquoi la quantité de nourriture de chaque portion n'est-elle pas la même ?

R: Les premières portions peuvent varier, mais cela ne signifie pas que l'appareil est défectueux. Après environ 6 repas, la quantité devrait être presque égale.

#### Q: Pourquoi l'enregistrement vocal ne fonctionne-t-il pas ?

R: Assurez-vous que le fichier d'enregistrement vocal est téléchargé sur le distributeur.

## RÉINITIALISATION

Pour rétablir les paramètres d'usine par défaut de l'alimentateur, mettez l'alimentateur sous tension et appuyez longuement sur le bouton de configuration Wi-Fi pendant 5 secondes. Lorsque le voyant lumineux de l'alimentateur clignote en rouge, il est réinitialisé.

## SERVICE APRÈS-VENTE

Nous vous remercions d'avoir acheté les produits APETDOLA. Au cours de l'utilisation des produits, si vous avez des questions concernant les produits, veuillez nous contacter, et nous vous fournirons un service après-vente attentionné.

Comment nous contacter ? support@apetdola.com

#### À propos de la garantie

La période de garantie du produit est de 12 mois à compter de la date d'achat. Dans l'année qui suit l'achat, si le produit ne fonctionne pas correctement en raison de ses propres problèmes, APETDOLA vous fournira un remplacement ou des services de maintenance gratuits.

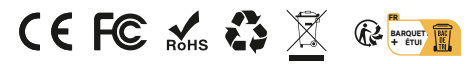

Made in China

# QUÉ CONTIENE LA CAJA

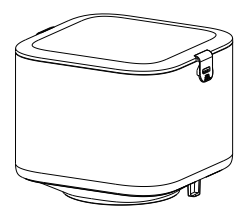

Tanque de alimentos x1

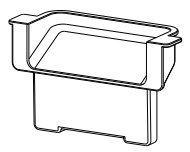

Tienda de alimentación x1

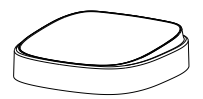

Bol Bandeja x1

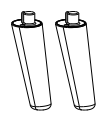

Pies de apoyo x2

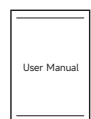

Manual del usuario x1

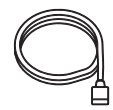

Cable de alimentación x1

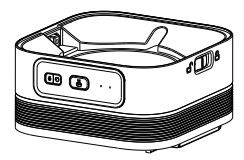

Cuerpo del alimentador x1

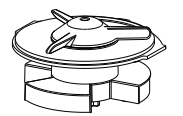

Eje giratorio de alimentación x1

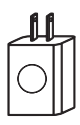

Adaptador de corriente x1

## **RESUMEN DE PRODUCTOS**

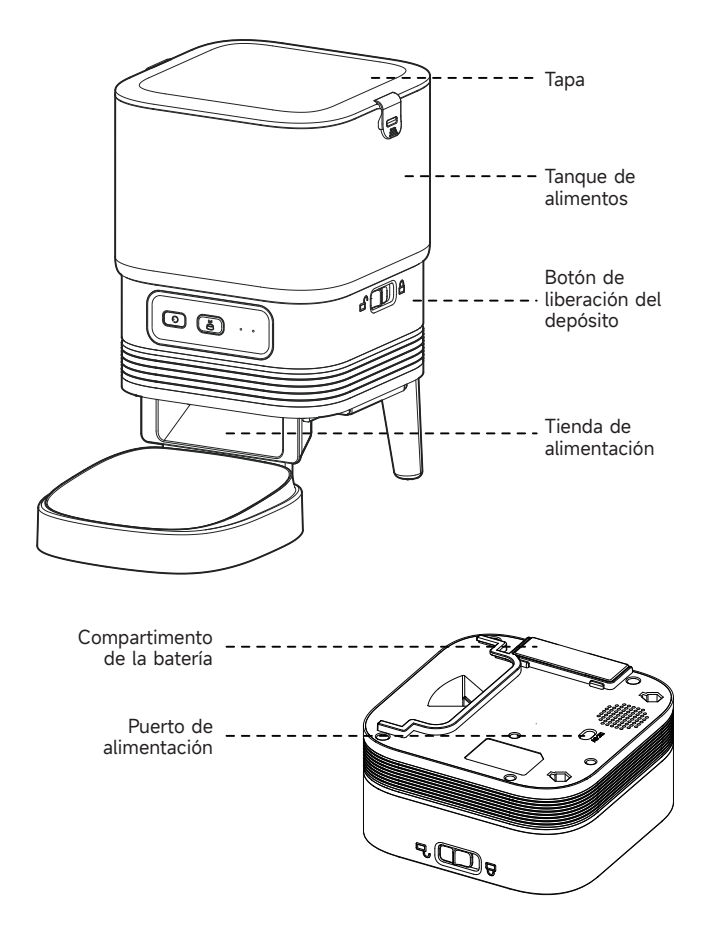

# BATERÍA

La batería de reserva está diseñada para una alternativa a corto plazo cuando se corta la alimentación externa. Cuando sólo haya batería, el alimentador entrará en modo de reposo tras 3 minutos sin funcionar. Cuando esté en modo de reposo, la red y todas las operaciones de la aplicación no estarán disponibles. El comedero seguirá alimentando normalmente a la hora programada.

#### Notas:

No se recomienda el uso de pilas recargables. Las pilas recargables pueden causar indicaciones de alimentación inexactas.

# PANEL DE CONTROL

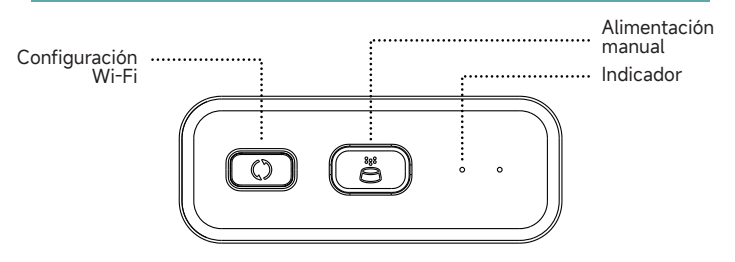

| Botones             | Función                                                                                                    |
|---------------------|----------------------------------------------------------------------------------------------------|
| Botón Wi-Fi Config  | Mantenga pulsado 5s para restablecer los<br>ajustes de conexión Wi-Fi y todos los ajustes<br>del alimentador.                                          |
| Alimentación manual | Pulse dos veces para iniciar la alimentación<br>manual. La cantidad de alimentación se<br>puede ajustar en la aplicación, por defecto<br>es 1 porción. |

# INSTALACIÓN DE HARDWARE

1. Fije las patas de apoyo, la salida de alimentos, la bandeja del cuenco y el eje giratorio de alimentación al cuerpo del alimentador.

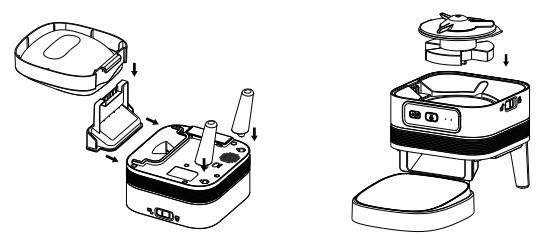

2. Fije el depósito de comida al cuerpo del comedero y ciérrelo. Cierre bien la tapa.

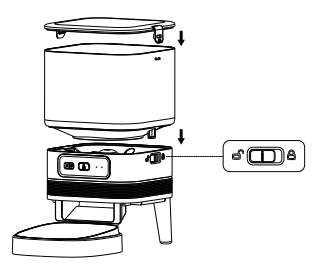

## LIMPIEZA Y CUIDADO

 Para la salud de su mascota, enjuague regularmente la bandeja del cuenco, la salida de comida, el eje giratorio de alimentación y el depósito de comida.
 Se puede utilizar detergente, secar las piezas con un paño o al aire antes de usarlas.

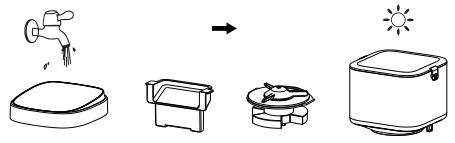

2. El cuerpo del comedero no debe llenarse de agua. Utilice un paño seco o húmedo para limpiarlo.

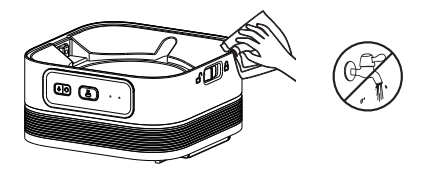

#### Notas:

- 1. Desenchufar antes de limpiar.
- 2. No lave ni sumerja el cuerpo del comedero en agua.
- Para evitar que los alimentos se humedezcan, seque todas las piezas al aire o con un paño después de limpiarlas.
- 4. Por la salud de las mascotas, enjuáguelo bien si se utiliza detergente para limpiarlo.

# INSTALACIÓN DEL SOFTWARE

## AÑADIR COMEDERO PARA MASCOTAS POR BLUETOOTH

1. Antes de utilizar la aplicación, active la función Bluetooth del teléfono móvil.

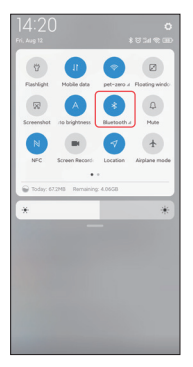

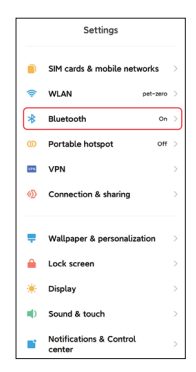

2. Busque en la App Store o escanee el código QR que aparece a continuación para descargar e instalar **Pet Zero**.

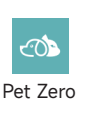

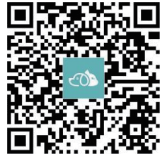

Descargar sitio web 1

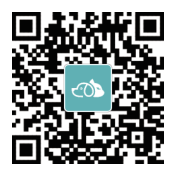

Descargar sitio web 2

3. Ejecute la aplicación, lea y acepte la política de privacidad y registre una nueva cuenta o inicie sesión en una cuenta registrada. Cuando se registre o inicie sesión en la cuenta, elija el país o la zona correctos.

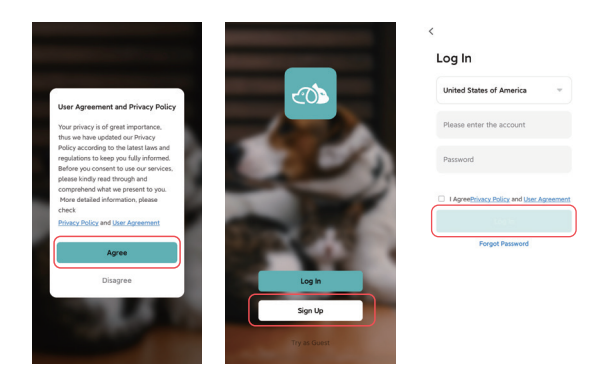

4. Haga clic en Añadir dispositivo o + para añadir un nuevo comedero para mascotas. A continuación, la aplicación le pedirá que acceda a ciertos permisos y que active el Bluetooth mencionado en el paso 1. Estos permisos son muy importantes para la aplicación. Estos permisos son muy importantes para la aplicación, así que permítelos y activa Bluetooth.

|                       | < Add Device                                                                                                    | < Add Device                                                                     |
|-----------------------|----------------------------------------------------------------------------------------------------|----------------------------------------------------------------------------------|
|                       | Searching for nearby devices. Make sure your device has<br>entered pairing mode.                                               | Searching for nearby devices. Make sure your device has<br>entered pairing mode. |
|                       | Add Manually                                                                                                    | Turn on Bluetooth                                                                |
| +                     |                                                                                                    | Add Manually                                                                     |
| No devices Add Device | Source Pair<br>Peodor AP mode<br>Camera<br>Camera<br>Close                                                                     | Smart Pet<br>Feder without                                                       |
|                       | Pet Zero app is requesting the following<br>access permissions.                                                                |                                                                                  |
|                       | The privacy security of your personal information is<br>guaranteed when the following permissions are granted.                 |                                                                                  |
|                       | Cocation     Use to get your home's city location,     automate scenes, search for newby     devices, and display Wi-Fi names. |                                                                                  |
| n (2)<br>Hame Me      | Continue                                                                                                    |                                                                                  |

5. Encienda el alimentador, compruebe si el indicador del alimentador parpadea en rojo. Si el indicador LED está en cualquier otro estado, mantenga pulsado el botón de configuración Wi-Fi durante unos 5 segundos para reiniciar el alimentador.

A continuación, el teléfono móvil detectará el alimentador por Bluetooth automáticamente. Una vez detectado, la aplicación mostrará un mensaje para pedirle que añada el alimentador. Si no es así, compruebe el indicador LED del comedero.

Pulse el botón Añadir.

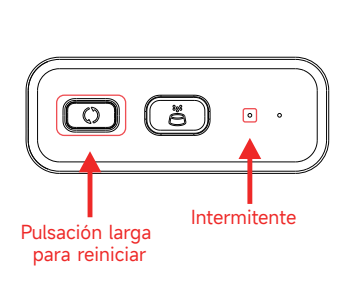

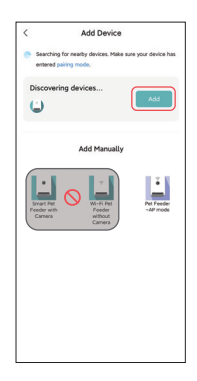

Estado del LED indicador:

| Rojo intermitente       | El alimentador está esperando la configuración de la red Wi-Fi.                                                                    |
|-------------------------|----------------------------------------------------------------------------------------------------|
| VERDE intermitente      | El alimentador está configurado para la red<br>Wi-Fi e intentando conectarse. Si la conexión<br>falla, siempre estará rápidamente. |
| VERDE siempre encendido | Feeder está conectado a la red Wi-Fi. Se<br>puede desactivar en los ajustes.                                                       |
| Rojo Siempre encendido  | El alimentador no se puede conectar a la red Wi-Fi, por favor reinicie y vuelva a conectar.                                        |
| Siempre apagado         | El alimentador funciona sólo con batería o se apaga manualmente.                                                                   |

6. A continuación, introduzca la información de la red Wi-Fi. El nombre de la red Wi-Fi aparecerá automáticamente en el cuadro de texto.

Tenga en cuenta que este alimentador **no admite redes Wi-Fi de 5Ghz**, sólo admite redes de **2.4Ghz**. Por favor, comprueba que el nombre de la red Wi-Fi es el nombre de una red Wi-Fi de 2.4Ghz. Si no es así, cambie la red Wi-Fi del teléfono móvil a una red Wi-Fi de 2.4 GHz.

A continuación, introduce la contraseña Wi-Fi y haz clic en Siguiente.

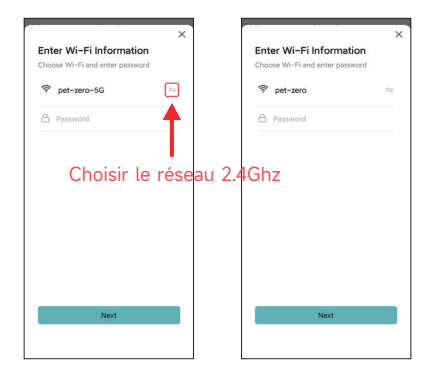

#### Aviso importante:

- a. Por favor, elija una señal Wi-Fi de 2.4Ghz en lugar de una señal de 5Ghz. El alimentador no es compatible con redes Wi-Fi de 5Ghz.
- b. Cuando introduzca la contraseña, tenga en cuenta que distingue entre mayúsculas y minúsculas.
- c. Por favor, elija una red Wi-Fi con cifrado WPA o WPA2, el cifrado WEP y el cifrado WPA3 no son compatibles.
- d. Asegúrese de que el alimentador no está lejos del router y reinicie el router para volver a intentarlo.
- Asegúrese de que el filtrado de direcciones MAC y el aislamiento de dispositivos inalámbricos están desactivados en el router inalámbrico.
- f. Es posible que el alimentador no admita la señal Wi-Fi del repetidor inalámbrico.
- g. Desactive la función "Dual frequency combo" en el router.

7. El alimentador intentará conectarse a la red Wi-Fi. Espere a que el alimentador se conecte a la red Wi-Fi y haga clic en **Listo** para completar el proceso de adición.

Si el alimentador no se conecta, por favor, compruebe primero el aviso importante anterior.

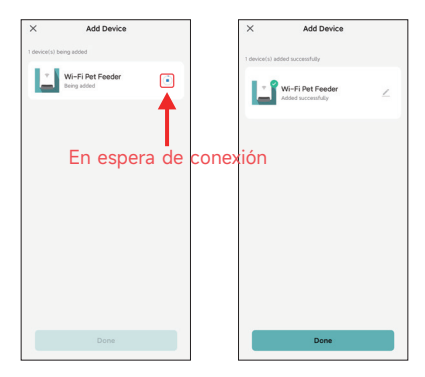

# AÑADIR EL COMEDERO PARA MASCOTAS MEDIANTE EL MODO A

1. Si el comedero no consigue conectarse a la red Wi-Fi, el modo AP es el plan B para añadir el comedero.

Elija **Añadir manualmente** y elija el **modo AP del comedero para mascotas** manualmente en la página de añadir. Tenga en cuenta que las otras 2 opciones en la lista de añadir manualmente no son adecuadas para este comedero, por favor no las elija. Rellene la información de la red Wi-Fi de 2.4 GHz y haga clic en **Siguiente**. Encienda el alimentador y compruebe que el indicador LED parpadea en ROJO al igual que al añadir el alimentador por Bluetooth. A continuación, haga clic en **Siguiente**.

| < Add Device                                                   |                     | ×                                                                                  | ×                                                                                                    |
|----------------------------------------------------------------|---------------------|------------------------------------------------------------------------------------|----------------------------------------------------------------------------------------------------|
| Searching for nearby devices. Make su<br>entered pairing mode. | ine your device has | Select 2.4 GHz Wi-Fi Network<br>and enter password.                                | Reset the device                                                                                                    |
| Turn on Bluetooth                                              | ଙ                   | If your Wi-Fi is SGHz, please set it to be 2.4GHz.<br>Common router setting method |                                                                                                    |
| Add Manually                                                   |                     | ¥ Wi-Fi - 5Ghz = 0<br>₩ Wi-Fi - 2.4Ghz = 0 ♥ ()                                    | • (((;-                                                                                                    |
| Dare Her<br>Course<br>Course<br>Course<br>Course<br>Course     | NE TREES            | Pet-zero **                                                                        | Area parties of and harn on the feed<br>for darkers when the darkers building<br>the current indexects LED is in any other<br>building to some for the multi-<br>building to the some for the multi-<br>building to the some for the multi-<br>building to the some for the multi-<br>building to the some for the multi-<br>building to the some for the multi-<br>building to the some for the multi-<br>some for the source of the some for the source of the<br>source of the source of the source of the source of the<br>source of the source of the source of the source of the<br>source of the source of the source of the source of the<br>source of the source of the source of the source of the source of the<br>source of the source of the source of the source of the source of the<br>source of the source of the source of the source of the source of the<br>source of the source of the source of the source of the source of the<br>source of the source of the source of the source of the source of the<br>source of the source of the source of the source of the source of the<br>source of the source of the source of the source of the source of the<br>source of the source of the sou |
|                                                                |                     |                                                                                    | Next                                                                                                    |
|                                                                |                     |                                                                                    | Resetting Devices                                                                                                    |

2. A continuación, la aplicación le pedirá que cambie la red de su teléfono móvil a una nueva red emitida por el alimentador. Vaya a la configuración Wi-Fi del teléfono móvil y conéctese a la red Wi-Fi que empiece por SmartLife-. No es necesario introducir ninguna contraseña.

| ×                                                | ←                                                          | 8     | ←                             | 8     |
|--------------------------------------------------|------------------------------------------------------------|-------|-------------------------------|-------|
| Connect your mobile phone to                     | WLAN                                                       |       | WLAN                          |       |
| e Connect your phone to the hotspot              | WLAN                                                       |       | WLAN                          |       |
| below:                                           | WLAN assistant                                             | >     | WLAN assistant                | >     |
| SmartLife-XXXX                                   | pet-zero<br>Tap to share password                          | + 2   | SmartLife-C67A<br>No internet | ۲     |
| Go back and continue the device pairing process. | pet-zero-5G      Saved                                     | A (3) | pet-zero<br>Saved             | ÷ ()  |
|                                                  | Available networks                                         | 0     | pet-zero-5G (c)<br>Saved      | + (3) |
|                                                  | <ul> <li>SmartLife-C67A</li> <li>tuya_mdev_test</li> </ul> | a ()  | Available networks            | 0     |
| Go to Corpect                                    | 🖘 MAYEAN                                                   | a (2) | tuya_mdev_test                | a ()  |
| ou to connect                                    | vitongxiaochi                                              | a (S) | S MAYEAN                      | a ()  |
|                                                  |                                                            |       |                               |       |

3. Vuelva a la aplicación después de conectar la Wi-Fi. El proceso de adición es el mismo que en el modo normal descrito anteriormente.

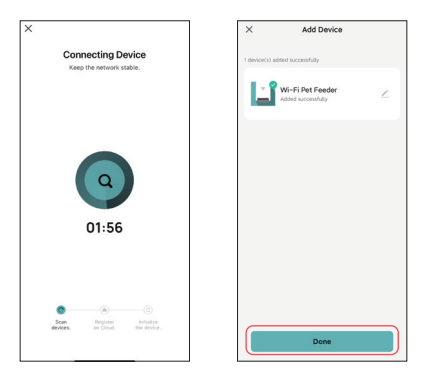

## ALIMENTACIÓN

# ALIMENTACIÓN MANUAL

1. Acceda a la interfaz principal del alimentador. Elija las porciones de alimentación y haga clic en **Alimentar**. El alimentador se alimentará inmediatamente.

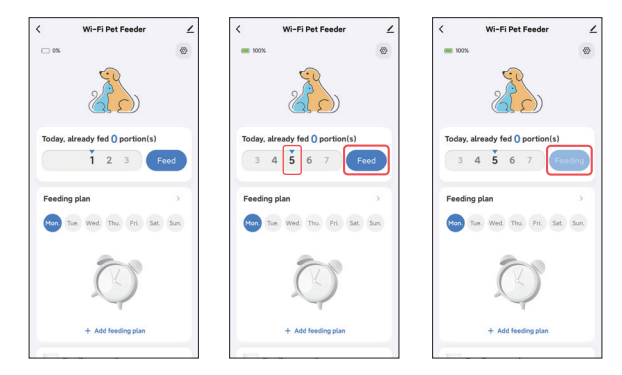

2. También puede hacer doble clic en el botón Alimentación manual del alimentador para alimentar manualmente. La cantidad de alimentación se puede ajustar en la aplicación.

Haga clic en y ajuste la cantidad de alimentación con el botón . Si se ajusta a 0, se puede desactivar esta función.

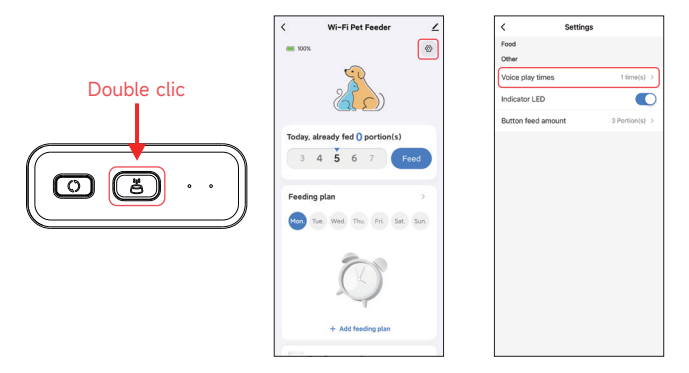

1. El comedero para mascotas admite la alimentación programada de raciones exactas a horas exactas. Haga clic en Añadir plan de alimentación, elija la hora de alimentación, las reglas de repetición para cada día de la semana y las porciones de alimentación y, a continuación, haga clic en Guardar.

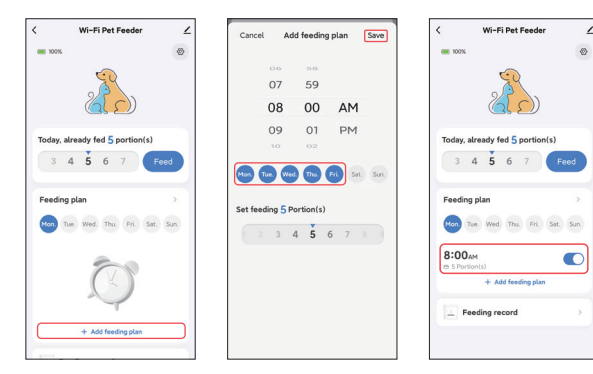

3. Haga clic en la flecha situada detrás del plan de alimentación para comprobar todos los horarios. El comedero admite hasta 10 planes de alimentación. Si necesita desactivar un horario, puede desactivarlo desactivando su interruptor. También puede eliminarlo deslizando el plan de alimentación hacia la izquierda para acceder a la opción de eliminación.

| < Wi-Fi Pet Feeder ∠                           | < Wi-Fi Pet Feeder                                | < Wi-Fi Pet Feeder                               |
|------------------------------------------------|---------------------------------------------------|--------------------------------------------------|
| = 100% ®                                       | + Add feeding plan                                | + Add feeding plan                               |
| 2 D                                            | Feeding plan list 8:00                            | Feeding plan list 8:00 <sub>AM</sub>             |
| Today, already fed 5 portion(s)                | Mon. Tue. Wed. Thu. Fri.<br>(9 § Portion(s)       | Mon. Tue. Wed. Thu. Fri.                         |
|                                                | 12:30 <sub>PM</sub><br>Everyday<br>© 5 Portion(s) |                                                  |
| Mon Tue. Wed. Thu. Fri. Sat. Sun.              | 7:00 <sub>PM</sub>                                | 7:00 <sub>PM</sub><br>Everyday<br>6 4 Partion(s) |
| 8:00AM<br>© 5 Portion(s)<br>+ Add feeding plan |                                                   |                                                  |
| Eeding record                                  |                                                   |                                                  |
|                                                |                                                   |                                                  |

# GRABACIÓN DE VOZ DURANTE LA ALIMENTACIÓN

1. Para desarrollar buenos hábitos de alimentación de las mascotas, el comedero admite la pregrabación de un máximo de 10 segundos de audio, que se reproduce durante la alimentación.

2. Haga clic en el icono del micrófono para entrar en la página de grabación de voz de la alimentación. Haga clic en Añadir para iniciar la grabación.

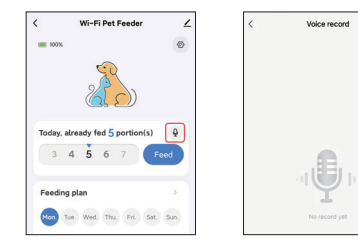
3. Pulsa prolongadamente el icono del micrófono para iniciar la grabación. Cuando grabe por primera vez, es posible que la aplicación le pida permiso para acceder al micrófono del teléfono móvil. Permítelo y vuelve a grabar. (La primera grabación después de acceder al permiso puede ser muda, así que por favor grabe de nuevo).

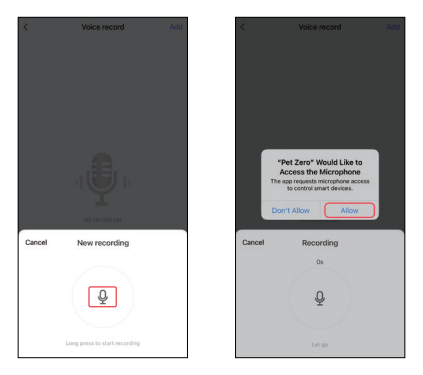

4. Tras la grabación, revísela y guárdela en el teléfono móvil.

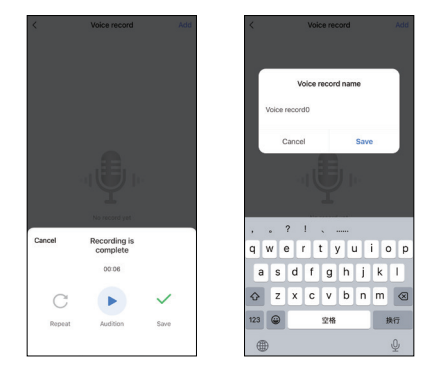

5. Después de guardarla en el teléfono móvil, la grabación no se carga automáticamente en el alimentador. Haga clic en el botón para cargarla en el alimentador. Se pueden guardar varios archivos de grabación en el teléfono, pero sólo se puede cargar un archivo de grabación en el alimentador.

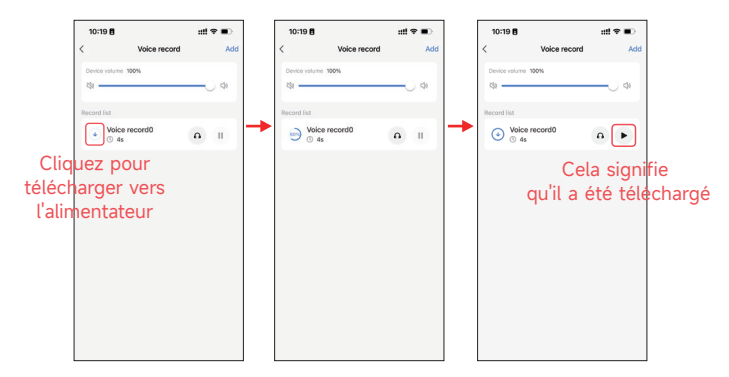

6. La reproducción de la grabación de voz se puede personalizar para un máximo de 5 veces. Poniéndolo a 0 puede desactivar la función de audio de alimentación.

| < Wi-Fi Pet Feeder              | ∠   | < Settin           | gs             |
|---------------------------------|-----|--------------------|----------------|
| <b>E 100%</b>                   | 0   | Food               |                |
| <u> </u>                        | _   | Voice play times   | 1 time(s) >    |
| 2 CD                            |     | Indicator LED      |                |
|                                 |     | Button feed amount | 3 Portion(s) > |
| Today, already fed 5 portion(s) | Ŷ   |                    |                |
| 3 4 5 6 7 F                     | eed |                    |                |
|                                 |     |                    |                |
| Feeding plan                    | 2   |                    |                |
| on Tue. Wed. Thu. Fri. Sat.     | Sun |                    |                |
| :00 <sub>AM</sub>               |     |                    |                |
| (s)                             | •   |                    |                |
| 4 Portion(s)                    |     |                    |                |
| + Add feeding plan              |     |                    |                |

#### Nota:

El alimentador reproducirá la grabación de voz **sólo una vez** cuando la alimentación sea manual.

# **REGISTROS DE ALIMENTACIÓN Y ALARMA**

 Después de la alimentación, habrá registros de alimentación. Haga clic en Registro de alimentación para comprobarlos. Se mostrarán los registros de alimentación de los últimos 7 días.

| Wi-Fi Pet Feeder                | ∠        | <                    | Feeding record          |
|---------------------------------|----------|----------------------|-------------------------|
|                                 |          | Tue. Wed.            | Thu. Frl. Sat. Sun. Mon |
| Today, already fed 5 portion(s) | red      | 4:34PH<br>2023-07-10 | ⊟ 5 Portion(s)          |
| Feeding plan                    | ><br>Sun |                      |                         |
| S Portion(s)                    |          |                      |                         |
| 2:30PM<br>5 Portion(s)          |          |                      |                         |
| 7:00рм<br>9.4 Portion(s)        |          |                      |                         |
| + Add feeding plan              | _        |                      |                         |
| L Feeding record                | >        |                      |                         |

2. Cuando el nivel de batería es bajo o hay comida atascada en el comedero, aparecerá un mensaje en la aplicación. Y usted puede comprobar los mensajes de advertencia en la página del alimentador y el centro de mensajes.

| < Wi-Fi Pet Feeder 🗹            |                     |                                                                                                    |
|---------------------------------|---------------------|----------------------------------------------------------------------------------------------------|
| □ 3% Battery is low X           | Tap to Set Nickname | > Alarm =                                                                                                    |
| 2 D                             | Home Management     | Low bottery     16:56:22 I Wi-Fi Pet Feeder: Battery is low:     plase charge it is time!     the low is the low it is the low it is the |
| Today, already fed 5 Portion(s) | E Message Center    |                                                                                                    |
| 3 4 5 6 7 Feed                  | ⑦ FAQ & Feedback    | >                                                                                                    |
| Feeding plan                    |                     |                                                                                                    |
| Mon Tue Wed Thu Fri Sat Sun     |                     |                                                                                                    |
| 8:00AM C                        |                     |                                                                                                    |
| 12:30PM C                       |                     |                                                                                                    |
| 7:00рм<br>m 4 Portionial        |                     |                                                                                                    |
| + Add feeding plan              | Ca di               | ]                                                                                                    |

## OTROS

## **AJUSTES COMUNES**

Haga clic Z para acceder a la página de ajustes comunes. Información del dispositivo: Compruebe la información del alimentador. Asegúrese de que la zona horaria del alimentador es correcta. Debe coincidir con la zona horaria del teléfono móvil al añadir el alimentador. Si es incorrecta, el alimentador puede alimentar a horas incorrectas, así que por favor quite el alimentador y añádalo de nuevo.

| < Wi-Fi Pet Feeder              | <                                    | < Device Information                   |
|---------------------------------|--------------------------------------|----------------------------------------|
| 🗆 3% 🔕 Battery is low 🗡 🚳       | ₩i-Fi Pet Feeder ∠>                  | Virtuel ID:6c648646bb20280124ak2v Copy |
|                                 | Device Information                   | IP:113.110.184.*                       |
| 25                              | Others                               | Mac:50:8b:b9:5e:57:4e                  |
|                                 | Share Device >                       | Time Zone: Asia/Shanghai               |
| Today, already fed 5 Portion(s) | Create Group                         | Signal Strength:=57dBm                 |
| 3 4 5 6 7 Feed                  | FAQ & Feedback                       |                                        |
| Providence and a                | Add to Home Screen                   |                                        |
| Peeding plan                    | Check Device Network Check Now >     |                                        |
| Mon Tue Wed Thu Fri Sat Sun     | Device Update No updates available > |                                        |
| 8:00AM<br>es 5 Portional        | Remove Device                        |                                        |
| 12:30pm<br>es 5 Particulai      |                                      |                                        |
| 7:00PM C                        |                                      |                                        |
| + Add feeding plan              |                                      |                                        |

**Compartir dispositivo:** Si desea añadir el alimentador a otro teléfono móvil, registre una nueva cuenta en el nuevo teléfono móvil y, a continuación, comparta el dispositivo con la nueva cuenta. Asegúrate de que las dos cuentas están en el mismo país o zona cuando las registres.

Eliminar dispositivo: Hay 2 opciones que eliminarán el dispositivo de la aplicación. Puedes reconfigurar la red Wi-Fi del alimentador utilizando estas 2 opciones. Si desea eliminar todos los ajustes del alimentador, elija Desconectar y borrar datos.

| <                      |                | <                    |                    |
|------------------------|----------------|----------------------|--------------------|
| 📋 Wi-Fi Pet Feeder     | ∠>             | Wi-Fi Pet Feed       | er                 |
| Device Information     | >              | Device Information   |                    |
| Others                 |                | Others               |                    |
| Share Device           | >              | Share Device         |                    |
| Create Group           | >              | Create Group         |                    |
| FAQ & Feedback         | >              | FAQ & Feedback       |                    |
| Add to Home Screen     | >              | Add to Home Screen   |                    |
| Check Device Network   | Check Now >    | Check Device Network | Check N            |
| Device Update No updat | es available > | Device Update        | io updates availai |
| Remove Device          |                | Remove De            | ivice              |
|                        |                | Disconne             | ct                 |
|                        |                | Disconnect and       | wipe data          |
|                        |                | Cancel               |                    |

# **PREGUNTAS FRECUENTES**

#### P: ¿Por qué el alimentador no se conecta a mi red Wi-Fi?

R: Por favor, consulte el aviso importante en la página 9 para obtener ayuda. Puede intentar añadir el alimentador a través del modo AP en lugar del modo Bluetooth.

#### P: ¿Por qué el comedero se alimenta a una hora incorrecta?

R: Compruebe que la zona horaria del alimentador es correcta. Encontrará ayuda sobre la información de la zona horaria en la página 19.

#### P: ¿Por qué el indicador LED está siempre apagado?

R: Hay dos razones. El LED indicador se apagará cuando el alimentador funcione sólo con batería. El LED indicador también puede desactivarse manualmente en los ajustes.

# P: ¿Por qué mi alimentador no puede conectarse a Internet cuando sólo funciona con batería?

R: Cuando solo esta alimentado por bateria, el alimentador estara en modo de reposo despues de 3 minutos de no operacion. En este modo, la red y todas las operaciones de la aplicación no estarán disponibles. El comedero seguirá alimentando normalmente a la hora programada.

#### P: ¿Por qué la cantidad de comida de cada ración no es la misma?

R: Las primeras raciones pueden variar, pero no significa que sea defectuoso. Después de unas 6 comidas, debería ser casi uniforme.

#### P: ¿Por qué no funciona la grabación de voz?

R: Asegúrese de que el archivo de grabación de voz está cargado en el alimentador.

### RESET

Para restablecer el alimentador a los valores de fábrica, encienda el alimentador y mantenga pulsado el botón de configuración Wi-Fi durante 5 segundos. Cuando el indicador LED del alimentador parpadee en rojo, se habrá restablecido.

## SERVICIO POST-VENTA

Muchas gracias por adquirir los productos APETDOLA. En el proceso de uso de los productos, si usted tiene alguna pregunta acerca de los productos, por favor póngase en contacto con nosotros, y le proporcionaremos un servicio post-venta atento.

¿Cómo contactarnos? support@apetdola.com

#### Garantía

El período de garantía del producto es de 12 meses a partir de la fecha de compra. Dentro de un año después de la compra, si el producto no funciona correctamente debido a sus propios problemas, APETDOLA le proporcionará un reemplazo o servicios de mantenimiento gratuitos.

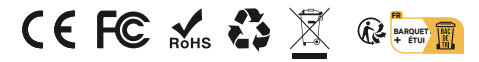

Made in China

# COSA CONTIENE LA SCATOLA

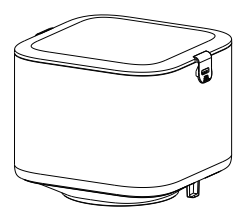

Serbatoio di cibo x1

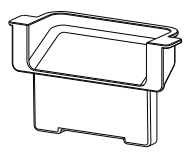

Outlet alimentare x1

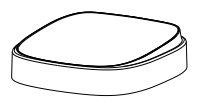

Vassoio per ciotola x1

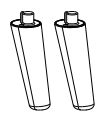

Piedi di sostegno x2

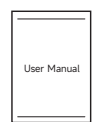

Manuale d'uso x1

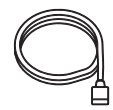

Cavo di alimentazione x1

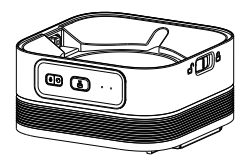

Corpo dell'alimentatore per animali domestici x1

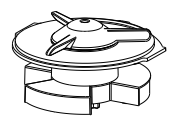

Albero rotante di alimentazione x1

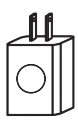

Adattatore di alimentazione x1

# PANORAMICA DEL PRODOTTO

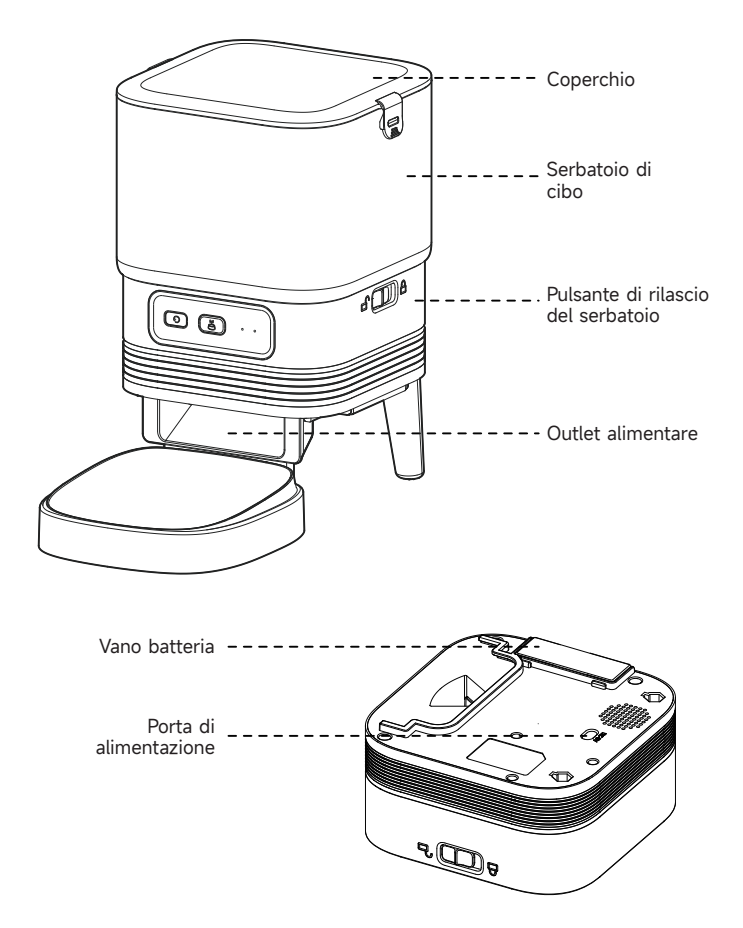

# BATTERIA

La batteria di riserva è progettata per un'alternativa a breve termine quando l'alimentazione esterna viene interrotta. Quando è presente solo la batteria, l'alimentatore passa in modalità sleep dopo 3 minuti di inattività. Quando è in modalità sleep, la rete e tutte le operazioni sull'App non sono disponibili. L'alimentatore continuerà ad alimentare normalmente all'ora programmata.

#### Note:

Le batterie ricaricabili non sono consigliate. Le batterie ricaricabili possono dare indicazioni di potenza imprecise.

# PANNELLO DI CONTROLLO

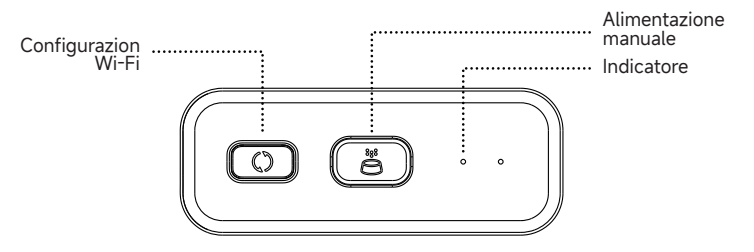

| Pulsanti              | Funzione                                                                                                    |
|-----------------------|----------------------------------------------------------------------------------------------------|
| Configurazione Wi-Fi  | Premere a lungo per 5 secondi per<br>ripristinare le impostazioni della<br>connessione Wi-Fi e tutte le impostazioni<br>dell'alimentatore.                              |
| Alimentazione manuale | Premere due volte per avviare<br>l'alimentazione manuale. La quantità di<br>alimentazione può essere impostata<br>nell'App; l'impostazione predefinita è<br>1 porzione. |

## INSTALLAZIONE DELL'HARDWARE

1. Fissare al corpo dell'alimentatore i piedini di sostegno, l'uscita del cibo, il vassoio della vasca e l'albero rotante di alimentazione.

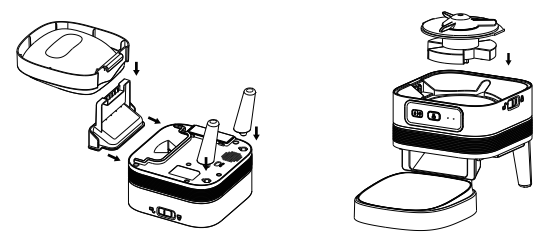

2. Collegare il serbatoio del cibo al corpo dell'alimentatore e bloccarlo. Bloccare saldamente il coperchio.

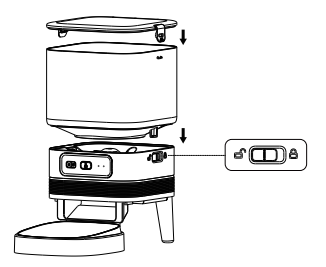

# **PULIZIA E CURA**

1. Per la salute del vostro animale domestico, sciacquate regolarmente il vassoio della ciotola, l'uscita del cibo, l'albero rotante di alimentazione e il serbatoio del cibo. Prima dell'uso, è possibile utilizzare un detersivo e asciugare le parti con un panno o con l'aria.

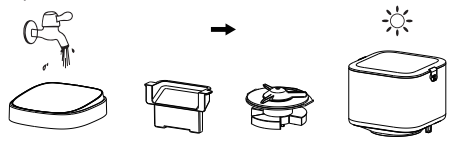

2. Il corpo della mangiatoia non deve essere riempito d'acqua. Per la pulizia utilizzare un panno asciutto o bagnato.

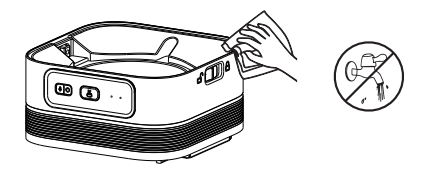

#### Nota:

- 1. Scollegare la spina prima della pulizia.
- 2. Non lavare o immergere il corpo dell'alimentatore in acqua.
- Per evitare che il cibo si bagni, asciugare all'aria o con un panno tutte le parti dopo la pulizia.
- 4. Per la salute degli animali domestici, risciacquare accuratamente se si utilizza un detergente per la pulizia.

# INSTALLAZIONE DEL SOFTWARE

# AGGIUNGERE UNA MANGIATOIA PER ANIMALI DOMESTICI VIA BLUETOOTH

1.Prima di utilizzare l'App, attivare la funzione Bluetooth del telefono cellulare.

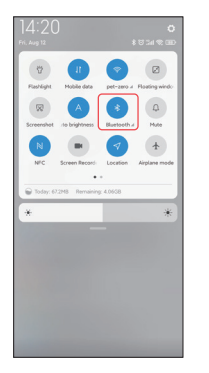

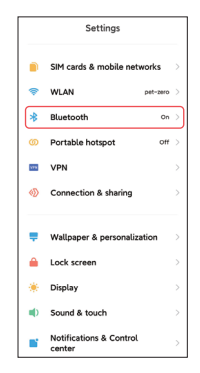

2. Cercare nell'App Store o scansionare il codice QR qui sotto per scaricare e installare **Pet Zero**.

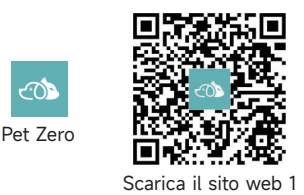

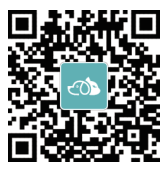

Scarica il sito web 2

3. Eseguire l'App, leggere e accettare l'informativa sulla privacy e registrare un nuovo account o accedere a un account registrato. Quando si registra o si accede all'account, si prega di scegliere il paese o l'area corretta.

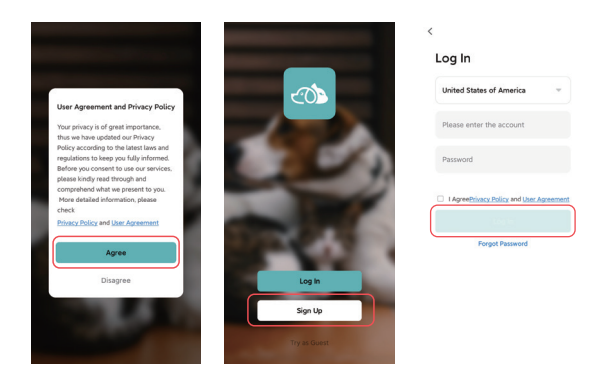

4. Fare clic su **Aggiungi dispositivo** o su + per aggiungere un nuovo alimentatore per animali domestici. A questo punto l'applicazione potrebbe chiedervi di accedere ad alcune autorizzazioni e di attivare il Bluetooth, come indicato al punto 1. Queste autorizzazioni sono molto importanti per l'applicazione, quindi consentitele e attivate il Bluetooth. Queste autorizzazioni sono molto importanti per l'app, quindi è bene consentirle e attivare il Bluetooth.

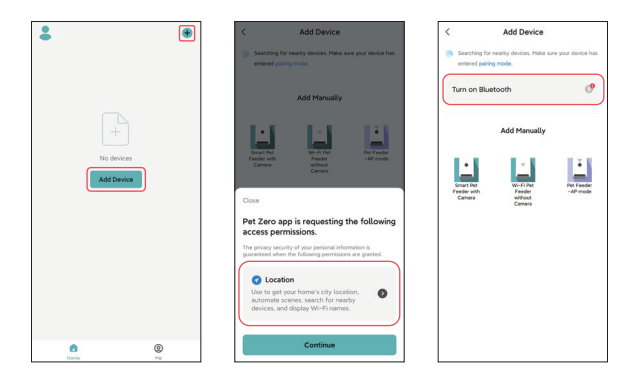

5. Accendere l'alimentatore e verificare se l'indicatore dell'alimentatore lampeggia in rosso. Se il LED dell'indicatore è in un altro stato, tenere premuto il pulsante di configurazione Wi-Fi per circa 5 secondi per resettare l'alimentatore. Il telefono cellulare rileverà automaticamente l'alimentatore tramite Bluetooth. Una volta rilevato, l'App mostrerà un messaggio per chiedere di aggiungere l'alimentatore. In caso contrario, controllare attentamente l'indicatore LED dell' alimentatore.

Fare clic sul pulsante Aggiungi.

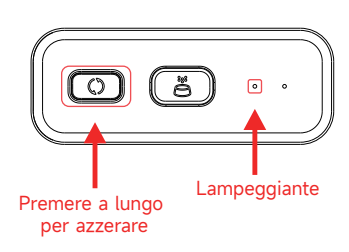

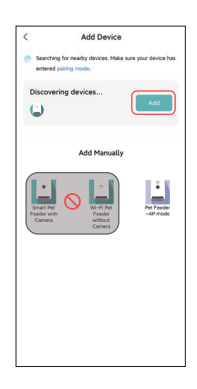

Stato del LED indicatore:

| Rosso lampeggiante  | L'alimentatore è in attesa della<br>configurazione della rete Wi-Fi.                                                                |
|---------------------|----------------------------------------------------------------------------------------------------|
| VERDE lampeggiante  | L'alimentatore è configurato per la rete Wi-Fi<br>e sta cercando di connettersi. Se la<br>connessione fallisce, sarà sempre rapida. |
| VERDE Sempre acceso | Feeder è connesso alla rete Wi-Fi. Può essere<br>disattivato nelle impostazioni.                                                    |
| Rosso Sempre acceso | L'alimentatore non è riuscito a connettersi<br>alla rete Wi-Fi, ripristinare e riconnettersi.                                       |
| Sempre spento       | L'alimentatore è alimentato solo dalla<br>batteria o è spento manualmente.                                                          |

6. Compilare quindi le informazioni sulla rete Wi-Fi. Il nome della rete Wi-Fi apparirà automaticamente nella casella di testo.

Si noti che questo alimentatore **non supporta le reti Wi-Fi a 5Ghz**, ma solo quelle a **2.4Ghz**. Verificare che il nome della rete Wi-Fi sia il nome di una rete Wi-Fi a 2.4 GHz. In caso contrario, passare la rete Wi-Fi del telefono cellulare a una rete Wi-Fi a 2.4 Ghz.

Inserire quindi la password Wi-Fi e fare clic su Avanti.

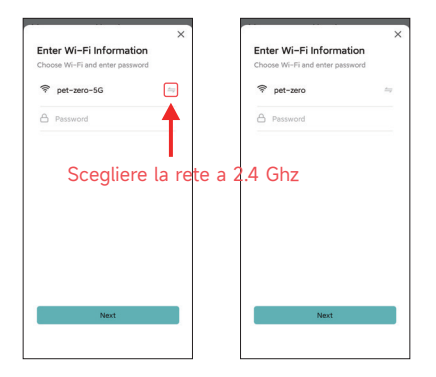

#### **Avviso importante:**

- a. Scegliere un segnale Wi-Fi a 2,4Ghz anziché a 5Ghz. L'alimentatore non sup porta le reti Wi-Fi a 5Ghz.
- b. Quando si inserisce la password, tenere presente che è sensibile alle maiuscole e alle minuscole.
- c. Scegliere una rete Wi-Fi con crittografia WPA o WPA2; la crittografia WEP e WPA3 non sono supportate.
- d. Assicurarsi che l'alimentatore non sia lontano dal router e riavviare il router per riprovare.
- e. Assicurarsi che il filtro degli indirizzi MAC e l'isolamento dei dispositivi wireless siano disattivati sul router wireless.
- f. L'alimentatore potrebbe non supportare il segnale Wi-Fi del ripetitore wireless.
- g. Disattivare la funzione "Dual frequency combo" nel router.

7. L'alimentatore cercherà quindi di connettersi alla rete Wi-Fi. Attendere che l'alimentatore sia connesso alla rete Wi-Fi e fare clic su Fine per completare il processo di aggiunta.

Se l'alimentatore non riesce a connettersi, controllare prima l'avviso importante di cui sopra.

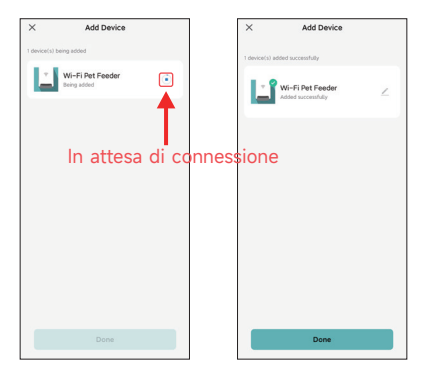

### AGGIUNGERE L'ALIMENTATORE PER ANIMALI DOMESTICI TRAMITE LA MODALITÀ AP

1. Se l'alimentatore non riesce a connettersi alla rete Wi-Fi, la modalità AP è il piano B per aggiungere l'alimentatore.

Scegliere Aggiungi manualmente e selezionare la modalità AP dell'alimentatore per animali domestici nella pagina di aggiunta. Si noti che le altre 2 opzioni nell'elenco Aggiungi manualmente non sono adatte a questo alimentatore, quindi non sceqlierle. Compilare le informazioni sulla rete Wi-Fi a 2.4 GHz e fare clic su Avanti. Accendere l'alimentatore e verificare che il LED dell'indicatore lampeggi in ROSSO come nel caso dell'aggiunta dell'alimentatore tramite Bluetooth. Quindi fare clic su Avanti.

| < Add Device                                                    |                        | ×                                                                            | ×                                                                                                    |
|-----------------------------------------------------------------|------------------------|------------------------------------------------------------------------------|----------------------------------------------------------------------------------------------------|
| Searching for nearby devices. Make sur<br>entered pairing mode. | e your device has      | Select 2.4 GHz Wi-Fi Netw<br>and enter password.                             | ork Reset the device                                                                                                    |
| Turn on Bluetooth                                               | ്                      | If your Wi-Fi is SGHz, please set it to be 2<br>Common router setting method | 2.4GHz.                                                                                                    |
| Add Manually                                                    |                        | × vi-7 - 55hz = 0<br>✓ Vi-Fi - 2.4Ghz = 0 ♥ ①                                | • ((:                                                                                                    |
| Enst Mr.<br>Peeder with<br>Canina                               | Per Feeder<br>-AP mode | ♥ pet-zero                                                                   | <ul> <li>Please power on and turn on the feeder<br/>and confirm that red indicator is bilinking<br/>slowly. (1 time every 3 seconds).</li> <li>If the current indicator LED is in any other</li> </ul> |
|                                                                 |                        | Next                                                                         | state, please press and hold the Wi-Fi<br>button for about 5s one for 1 or multiple<br>times.                                                                                                    |
|                                                                 |                        |                                                                              | Confirm the LED is blinking slowly.                                                                                                    |
|                                                                 |                        |                                                                              | Next                                                                                                    |
|                                                                 |                        |                                                                              | Resetting Devices                                                                                                    |

 A questo punto l'App vi chiederà di cambiare la rete del cellulare con una nuova rete trasmessa dall'alimentatore. Accedere alle **impostazioni Wi-Fi** del telefono cellulare e collegarsi alla rete Wi-Fi che inizia con SmartLife-. Non è necessaria alcuna password

| ×                                                | ←                                 | 8     | ←                  | θ     |
|--------------------------------------------------|-----------------------------------|-------|--------------------|-------|
| Connect your mobile phone to                     | WLAN                              |       | WLAN               |       |
| the device's hotspot                             | WLAN                              |       | WLAN               |       |
| below:                                           | WLAN assistant                    | >     | WLAN assistant     | >     |
| WLAN 🔍                                           |                                   |       |                    |       |
| SmartLife-XXXX                                   | pet-zero<br>Tep to share password | • •   | SmartLife-C67A     |       |
| 0                                                |                                   |       |                    |       |
| Go back and continue the device pairing process. | Saved                             | ÷ >   | Saved              | ÷ >   |
|                                                  |                                   |       |                    |       |
|                                                  | Available networks                | 0     | Saved              | # (2) |
|                                                  | SmartLife-C67A                    | ۲     |                    |       |
|                                                  | 🗢 tuya_mdev_test                  | a ()  | Available networks | 0     |
| a to be derived                                  | S MAYEAN                          | A (3) | tuya_mdev_test     | a ()  |
| Go to connect                                    | vitongxiaochi                     | A (3) | S MAYEAN           | a (5) |
|                                                  |                                   |       |                    |       |

3. Tornare all'applicazione dopo la connessione Wi-Fi. La procedura di aggiunta è la stessa della modalità normale descritta sopra.

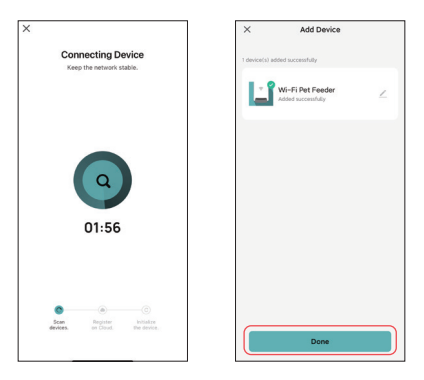

# ALIMENTAZIONE

## ALIMENTAZIONE MANUALE

1. Accedere all'interfaccia principale dell'alimentatore. Scegliere le porzioni di alimentazione e fare clic su **Alimentazione**. L'alimentatore si alimenta immediatamente.

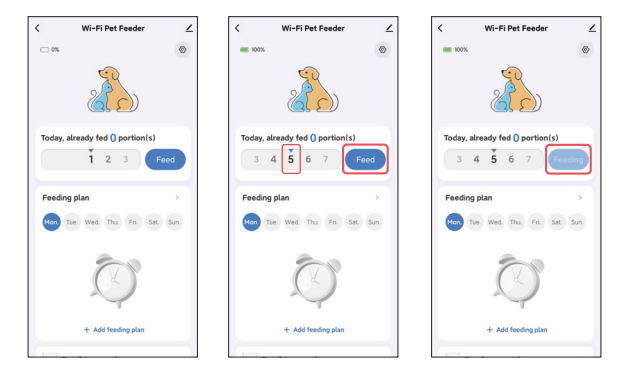

2. È anche possibile fare doppio clic sul pulsante di alimentazione manuale sull' alimentatore per alimentare manualmente. La quantità di alimentazione può essere regolata nell'App.

e impostare la quantità di alimentazione utilizzando il pulsante. Fare clic su 🚳 Impostando il valore 0 è possibile disattivare questa funzione.

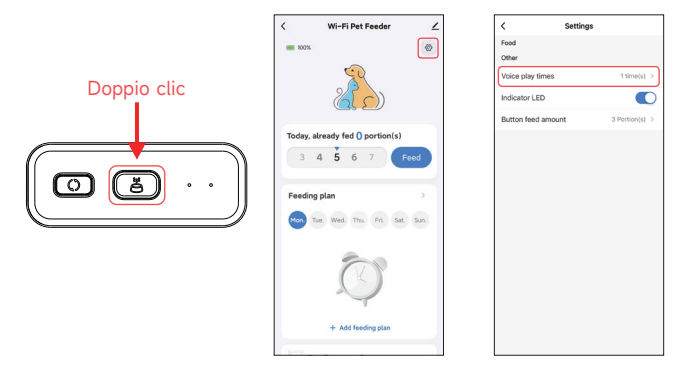

## ALIMENTAZIONE PROGRAMMATA

1. L'alimentatore per animali domestici supporta la somministrazione programmata di porzioni esatte a orari precisi. Fare clic su Aggiungi piano di alimentazione, scegliere l'orario di alimentazione, le regole di ripetizione per ogni giorno della settimana e le porzioni di alimentazione, quindi fare clic su Salva

4

| < Wi-Fi Pet Feeder             | ∠    | Cancel  | Ac                    | ld feeding | g plan    | Save | <             | Wi-Fi Pet Feed     | ler .       |
|--------------------------------|------|---------|-----------------------|------------|-----------|------|---------------|--------------------|-------------|
| <b>I 100%</b>                  | 0    |         |                       |            |           |      | <b>I</b> 100% |                    | 0           |
| <u>_</u>                       |      |         | 06                    | 58         |           |      |               | 0                  |             |
| 22                             |      |         | 07                    | 59         |           |      |               | 22.                |             |
|                                |      |         | 08                    | 00         | AM        |      |               | $(0, \mathcal{D})$ | )           |
| Today already fed 5 portion(s) |      |         | 09                    | 01         | PM        |      | Today al      | ready fed 5 porti  | on(s)       |
|                                |      |         | 10                    |            |           |      |               | E 6 7              |             |
| 3 4 9 0 7                      | eed  | Mon     | ue. We                | d Thu      | Fri. Sat. | Sun. | 3 4           | 507                | Feed        |
| Eesting plan                   |      |         |                       |            |           |      | Easting       | nlan               |             |
| receng pun                     |      | Set fee | ding <mark>5</mark> P | ortion(s)  |           |      | Teeding       | prun               |             |
| Mon Tue. Wed. Thu. Fri. Sat.   | Sun. | 1 2     | 3                     | 4 5        | 6 7       |      | Mon. Tu       | e. Wed. Thu. Fri   | . Sat. Sun. |
|                                |      |         |                       |            |           |      | 8:00A         | 4                  |             |
|                                |      |         |                       |            |           |      | 🖶 5 Portio    | n(s)               |             |
|                                |      |         |                       |            |           |      |               | + Add feeding p    | lan         |
| 4                              |      |         |                       |            |           |      | _ Fee         | ding record        | >           |
| + Add feeding plan             |      |         |                       |            |           |      |               |                    |             |
|                                |      |         |                       |            |           |      |               |                    |             |

2. Fare clic sulla freccia dietro il piano di alimentazione per controllare tutti i programmi. L'alimentatore supporta fino a 10 piani di alimentazione. Se si desidera disattivare un programma, è possibile farlo tramite l'interruttore di disattivazione. È anche possibile eliminarlo facendo scorrere il piano di alimentazione verso sinistra per accedere all'opzione di eliminazione.

| < Wi-Fi Pet Feeder ∠                           | < Wi-Fi Pet Feeder                                               | < Wi-Fi Pet Feeder       |
|------------------------------------------------|------------------------------------------------------------------|--------------------------|
| = 10X ©                                        | + Add feeding plan                                               | + Add feeding plan       |
| 2                                              | Feeding plan list                                                | Feeding plan list        |
| Today, already fed 5 portion(s)                | 8:00 <sub>AM</sub><br>Mon. Tue. Wed. Thu. Fri.<br>@ 5 Portion(s) | Mon. Tue. Wed. Thu. Fri. |
| 3 4 5 6 7 Feed                                 | 12:30 <sub>PM</sub><br>Everyday                                  |                          |
| Feeding plan                                   | Everyday                                                         | C 7:00 <sub>PM</sub>     |
| 8:00AM<br>© 5 Portion(s)<br>+ Add feeding plan |                                                                  | C = PURMINJ              |
| L Feeding record                               |                                                                  |                          |
|                                                |                                                                  |                          |

# **REGISTRAZIONE VOCALE DELL'ALIMENTAZIONE**

1. Per sviluppare buone abitudini alimentari negli animali domestici, la mangiatoia supporta la preregistrazione di un audio di massimo 10 secondi, che viene riprodotto durante l'alimentazione.

2. Fare clic sull'icona del microfono per accedere alla pagina di registrazione vocale dell'alimentazione. Fare clic su Aggiungi per avviare la registrazione.

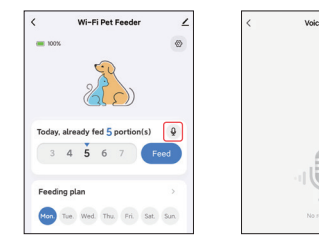

3. Premere a lungo l'icona del microfono per avviare la registrazione. Quando si registra per la prima volta, l'applicazione potrebbe chiedere di accedere ai permessi del microfono del telefono cellulare. Consentire e poi registrare di nuovo. (La prima registrazione dopo l'accesso all'autorizzazione potrebbe essere muta, quindi si prega di registrare di nuovo).

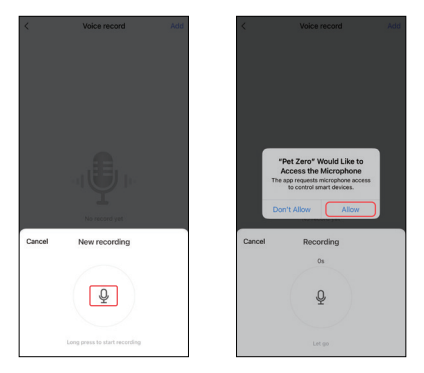

4. Dopo la registrazione, rivederla e salvarla sul cellulare.

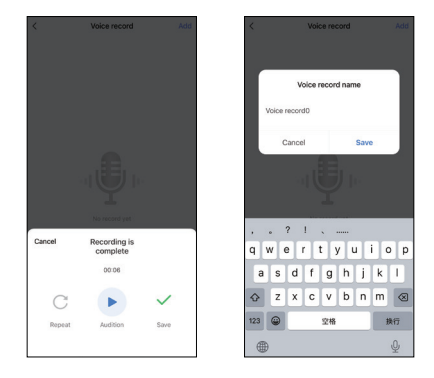

5. Dopo il salvataggio sul telefono cellulare, la registrazione non viene caricata automaticamente sull'alimentatore. Fare clic sul pulsante per caricare l'alimentatore. È possibile salvare diversi file di registrazione sul telefono, ma solo uno può essere caricato sull'alimentatore.

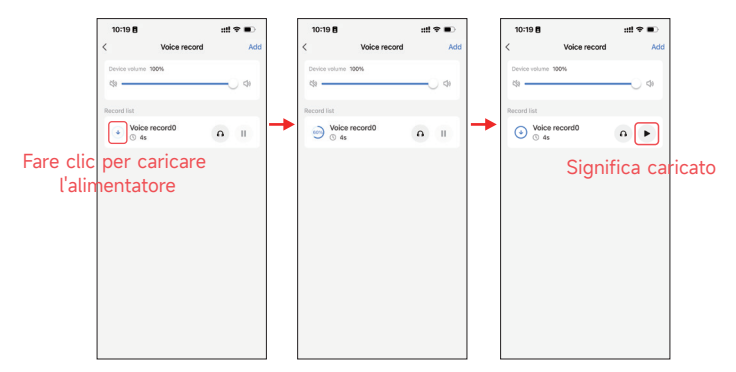

6. La riproduzione della registrazione vocale può essere personalizzata per un massimo di 5 volte. Impostando il valore 0, è possibile disattivare la funzione audio di alimentazione.

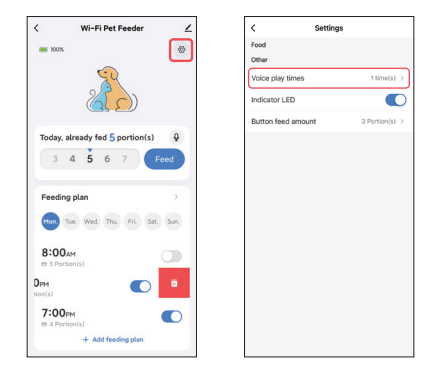

#### Nota:

L'alimentatore riproduce la registrazione vocale **solo una volta** durante l'alimentazione manuale.

# **REGISTRAZIONI DI ALIMENTAZIONE E ALLARME**

1. Dopo l'alimentazione, ci saranno dei record di alimentazione. Fare clic su **Record di alimentazione** per controllarli. Verranno visualizzati i record di alimentazione degli ultimi 7 giorni.

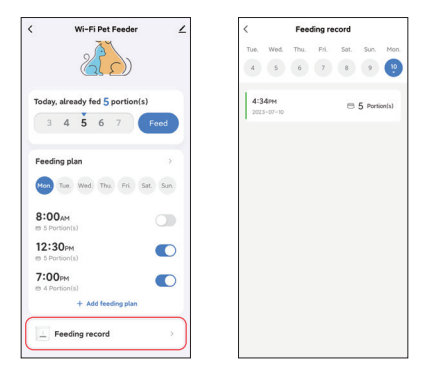

 Quando il livello della batteria è basso o il cibo è bloccato nell'alimentatore, viene visualizzato un messaggio nell'app. È inoltre possibile controllare i messaggi di avviso nella pagina dell'alimentatore e nel centro messaggi.

| < Wi-Fi Pet Feeder 🗹            | e                   | < 🔺 👌 📲 🐵                                                                                               |
|---------------------------------|---------------------|----------------------------------------------------------------------------------------------------|
| © 3% Battery is kow ×           | Tap to Set Nickname | Alarm ==                                                                                                |
| <u>Z</u>                        | Home Management     | Low battery<br>16:56:221 WI-FI Pet Feeder: Battery is low,<br>please charge it in time!<br>16:11 Vicene |
| Today, already fed 5 Portion(s) | Message Center      |                                                                                                    |
| 3 4 5 6 7 Feed                  | () FAQ & Feedback   |                                                                                                    |
| Feeding plan                    |                     |                                                                                                    |
| Mon Tue Wed Thu Fri Sat Sun     |                     |                                                                                                    |
| 8:00AM C                        |                     |                                                                                                    |
| 12:30PM<br>en S Portion(a)      |                     |                                                                                                    |
| 7:00рм<br>m 4 Portionia)        |                     |                                                                                                    |
| + Add feeding plan              | G C                 |                                                                                                    |

## ALTRI

## **IMPOSTAZIONI COMUNI**

Fare clic per accedere alla pagina delle impostazioni comuni. Informazioni sul dispositivo: Controllare le informazioni sull'alimentatore. Assicurarsi che il fuso orario dell'alimentatore sia corretto. Deve corrispondere al fuso orario del telefono cellulare **quando si aggiunge l'alimentatore**. Se non è corretto, l'alimentatore potrebbe alimentare a orari errati, quindi si prega di rimuovere l'alimentatore e aggiungerlo di nuovo.

| < Wi-Fi Pet Feeder                      | <                                    | < Device Information                   |
|-----------------------------------------|--------------------------------------|----------------------------------------|
| 🗆 3% 🔕 Battery is low 🛛                 | ₩i-Fi Pet Feeder ∠>                  | Virtual ID:6c648646bb20280124ak2v Copy |
|                                         | Device Information                   | IP:113.110.184.*                       |
| $\langle \langle \zeta \rangle \rangle$ | Others                               | Mac:50:8b:b9:5e:57:4e                  |
|                                         | Share Device >                       | Time Zone: Asia/Shanghai               |
| Today, already fed 5 Portion(s)         | Create Group                         | Signal Strength:-57dBm                 |
| 3 4 5 6 7 Feed                          | FAQ & Feedback                       |                                        |
| Providence also                         | Add to Home Screen                   |                                        |
| Peeding plan                            | Check Device Network Check Now >     |                                        |
| Mon Tue Wed Thu Fri Sat Sun             | Device Update No updates available > |                                        |
| 8:00am<br>es 5 Portionial               | Remove Device                        |                                        |
| 12:30 рм<br>ст 5 Portion(a)             |                                      |                                        |
| 7:00рм<br>т 4 Particulal                |                                      |                                        |
| + Add feeding plan                      |                                      |                                        |

**Condividere il dispositivo:** Se si desidera aggiungere l'alimentatore a un altro telefono cellulare, registrare un nuovo account sul nuovo telefono cellulare, quindi condividere il dispositivo con il nuovo account. Al momento della registrazione, accertarsi che entrambi gli account si trovino nello stesso paese o nella stessa area.

**Rimuovere il dispositivo:** Ci sono due opzioni che rimuovono il dispositivo dall'App. È possibile riconfigurare la rete Wi-Fi dell'alimentatore utilizzando queste due opzioni. Se si desidera rimuovere tutte le impostazioni dell' alimentatore, scegliere **Disconnetti e cancella dati**.

| <                       |                | <                    |                          |  |
|-------------------------|----------------|----------------------|--------------------------|--|
| 📋 Wi-Fi Pet Feeder      | ∠>             | Wi-Fi Pet Feede      | r ,                      |  |
| Device Information      | >              | Device Information   |                          |  |
| Others                  |                | Others               |                          |  |
| Share Device            | >              | Share Device         |                          |  |
| Create Group            | >              | Create Group         |                          |  |
| FAQ & Feedback          | >              | FAQ & Feedback       |                          |  |
| Add to Home Screen      | >              | Add to Home Screen   |                          |  |
| Check Device Network    | Check Now >    | Check Device Network | Check Now                |  |
| Device Update No update | es available > | Device Update No     | updates available        |  |
| Remove Device           |                | Remove Dev           | rice                     |  |
|                         |                | Disconnec            | Disconnect               |  |
|                         |                | Disconnect and w     | Disconnect and wipe data |  |
|                         |                | Cancel               | Cancel                   |  |

# DOMANDE FREQUENTI

#### D: Perché l'alimentatore non si è connesso alla mia rete Wi-Fi?

R: Consultare l'avviso importante a pagina 9 per ottenere assistenza. È possibile provare ad aggiungere l'alimentatore tramite la modalità AP anziché la modalità Bluetooth.

#### D: Perché l'alimentatore si alimenta all'ora sbagliata?

R: Verificare che il fuso orario dell'alimentatore sia corretto. Per informazioni sul fuso orario, consultare la pagina 19.

#### D: Perché il LED indicatore è sempre spento?

R: I motivi sono due. Il LED indicatore si spegne quando l'alimentatore è alimentato solo a batteria. Il LED indicatore può anche essere disattivato manualmente nelle impostazioni.

# D: Perché il mio alimentatore non riesce a connettersi a Internet quando è alimentato solo a batteria?

R: Quando è alimentato solo a batteria, l'alimentatore passa in modalità di sospensione dopo 3 minuti di inattività. Quando è in modalità sleep, la rete e tutte le operazioni sull'App non sono disponibili. L'alimentatore continuerà a somministrare normalmente il cibo all'ora programmata.

#### D: Perché la quantità di cibo di ogni porzione non è la stessa?

R: Le prime porzioni possono variare, ma non significa che sia difettoso. Dopo circa 6 poppate, la quantità di cibo dovrebbe essere quasi uguale.

#### D: Perché la registrazione vocale non funziona?

R: Assicurarsi che il file di registrazione vocale sia caricato sull'alimentatore.

## RIPRISTINO

Per ripristinare le impostazioni di fabbrica dell'alimentatore, accenderlo e premere a lungo il pulsante di configurazione Wi-Fi per 5 secondi. Quando il LED indicatore dell'alimentatore lampeggia in rosso, significa che è stato ripristinato.

## SERVIZIO POST-VENDITA

Grazie mille per aver acquistato i prodotti APETDOLA. Nel corso dell'utilizzo dei prodotti, se avete domande sui prodotti, vi preghiamo di contattarci e vi forniremo un servizio di assistenza post-vendita attento.

Come contattarci? support@apetdola.com

#### Garanzia

Il periodo di garanzia del prodotto è di 12 mesi dalla data di acquisto. Entro un anno dall'acquisto, se il prodotto non funziona correttamente a causa di problemi propri, APETDOLA vi fornirà servizi di sostituzione o manutenzione gratuita.

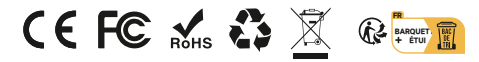

Made in China